# Configurar L2TP sobre IPsec entre o Windows 8 PC e o ASA usando chave pré-compartilhada

## Contents

Introduction **Prerequisites** Requirements **Restrições Componentes Utilizados** Conventions Informações de Apoio Configurar Diagrama de Rede Configuração completa do túnel Configuração do ASA usando o Adaptive Security Device Manager (ASDM) Configuração do ASA usando CLI Configuração do cliente L2TP/IPsec do Windows 8 Configuração de túnel dividido Configuração do ASA Configuração no cliente L2TP/IPsec Verificar **Troubleshoot** Informações Relacionadas

## Introduction

Este documento descreve como configurar o L2TP (Layer 2 Tunneling Protocol) sobre IPsec usando a chave pré-compartilhada entre o Cisco Adaptive Security Appliance (ASA) e o cliente nativo do Windows 8.

A segurança L2TP sobre Internet Protocol (IPsec) oferece a capacidade de implantar e administrar uma solução de VPN (Virtual Private Network) L2TP em conjunto com os serviços de VPN IPsec e firewall em uma única plataforma.

## Prerequisites

## Requirements

A Cisco recomenda que você tenha conhecimento destes tópicos:

- Conectividade IP da máquina cliente para o ASA. Para testar a conectividade, tente fazer ping no endereço IP do ASA do endpoint do cliente e vice-versa
- Certifique-se de que a porta UDP 500 e 4500 e o protocolo ESP (Encapsulating Security

Payload) não estejam bloqueados em nenhum lugar ao longo do caminho da conexão

### Restrições

- L2TP sobre IPsec suporta apenas IKEv1. IKEv2 não é suportado.
- O L2TP com IPsec no ASA permite que o LNS interopere com clientes VPN nativos integrados em sistemas operacionais como Windows, MAC OS X, Android e Cisco IOS. Somente L2TP com IPsec é suportado, o L2TP nativo não é suportado no ASA.
- A duração mínima da associação de segurança IPsec suportada pelo cliente Windows é de 300 segundos. Se o tempo de vida do ASA for definido para menos de 300 segundos, o cliente Windows o ignorará e o substituirá por uma vida útil de 300 segundos.
- O ASA só suporta as autenticações PPP (Point-to-Point Protocol), PAP (Password Authentication Protocol Protocolo de Autenticação de Senha) e CHAP (Challenge-Handshake Authentication Protocol Protocolo de Autenticação de Handshake de Desafio) da Microsoft, versões 1 e 2, no banco de dados local. O EAP (Extensible Authentication Protocol) e o CHAP são executados por servidores de autenticação de proxy. Portanto, se um usuário remoto pertencer a um grupo de túneis configurado com os comandos authentication eapproxy ou authentication chap, e o ASA estiver configurado para usar o banco de dados local, esse usuário não poderá se conectar.

Tipos de autenticação PPP suportados

As conexões L2TP sobre IPsec no ASA suportam somente os tipos de autenticação PPP mostrados na Tabela

|                                    | Suporte de         | servidor AAA e tipos de autenticação PPP                                                                                                    |  |
|------------------------------------|--------------------|----------------------------------------------------------------------------------------------------|--|
| Tipo de servidor AAA               |                    | Tipos de autenticação PPP suportados                                                                                                    |  |
| LOC                                | AL                 | PAP, MSCHAPv1, MSCHAPv2                                                                                                    |  |
| RADI                               | US                 | PAP, CHAP, MSCHAPv1, MSCHAPv2, EAP-Proxy                                                                                                    |  |
| TACA                               | CS+                | PAP, CHAP, MSCHAPv1                                                                                                    |  |
| LDA                                | νP                 | PAP                                                                                                    |  |
| NT                                 | -                  | PAP                                                                                                    |  |
| Kerbe                              | eros               | PAP                                                                                                    |  |
| SD                                 |                    | SDI                                                                                                    |  |
| Características                    | do tipo de a       | utenticação do PPP                                                                                                    |  |
| Palavra-chave Tipo de autenticação |                    | Características                                                                                                    |  |
| chap                               | CHAP               | Em resposta ao desafio do servidor, o cliente retorna o [desafio mais senha] criptografado com um nome de usuário em texto claro. Esse protocolo é mais seguro que o PAP, mas não criptografa dados. |  |
| eap-proxy                          | EAP                | Habilita o EAP, que permite que o Security Appliance faça proxy do<br>processo de autenticação PPP para um servidor de autenticação RADIUS<br>externo.                                               |  |
|                                    | Microsoft<br>CHAP, | Semelhante ao CHAP, mas mais seguro porque o servidor armazena e                                                                                                    |  |
| ms-chap-v1                         | Versão 1           | compara somente senhas criptografadas em vez de senhas em texto claro                                                                                                    |  |
| ms-chap-v2                         | Microsoft<br>CHAP, | como no CHAP. Esse protocolo também gera uma chave para a criptografia de dados pelo MPPE.                                                                                                    |  |
|                                    | Versão, 2          |                                                                                                    |  |
| рар                                | PAP                | Passa o nome de usuário e a senha em texto claro durante a autenticação e não é seguro.                                                                                                    |  |

As informações neste documento são baseadas nestas versões de software e hardware:

- Cisco 5515 Series ASA que executa a versão de software 9.4(1)
- Cliente L2TP/IPSec (Windows 8)

The information in this document was created from the devices in a specific lab environment. All of the devices used in this document started with a cleared (default) configuration. Se a rede estiver ativa, certifique-se de que você entenda o impacto potencial de qualquer comando.

### Produtos Relacionados

Essa configuração também pode ser usada com o Cisco ASA 5500 Series Security Appliance 8.3(1) ou posterior.

### Conventions

Consulte as <u>Convenções de Dicas Técnicas da Cisco</u> para obter mais informações sobre convenções de documentos

## Informações de Apoio

O L2TP (Layer 2 Tunneling Protocol) é um protocolo de tunelamento de VPN que permite que os clientes remotos usem a rede IP pública para se comunicarem com segurança com servidores de rede corporativa privados. O L2TP usa PPP sobre UDP (porta 1701) para fazer o túnel dos dados.

O protocolo L2TP é baseado no modelo cliente/servidor. A função é dividida entre o Servidor de Rede L2TP (LNS) e o Concentrador de Acesso L2TP (LAC). O LNS normalmente é executado em um gateway de rede, como o ASA, nesse caso, enquanto o LAC pode ser um NAS (Network Access Server, servidor de acesso à rede) de discagem ou um dispositivo de endpoint com um cliente L2TP em pacote, como Microsoft Windows, Apple iPhone ou Android.

## Configurar

Esta seção apresenta as informações para configurar os recursos descritos neste documento.

**Note**: Use a ferramenta <u>Command Lookup Tool (apenas para clientes registrados) para</u> <u>obter mais informações sobre os comandos usados neste documento.</u>

**Note**: Os esquemas de endereçamento IP usados nesta configuração não são legalmente roteáveis na Internet. São endereços RFC 1918 que foram usados em um ambiente de laboratório.

Diagrama de Rede

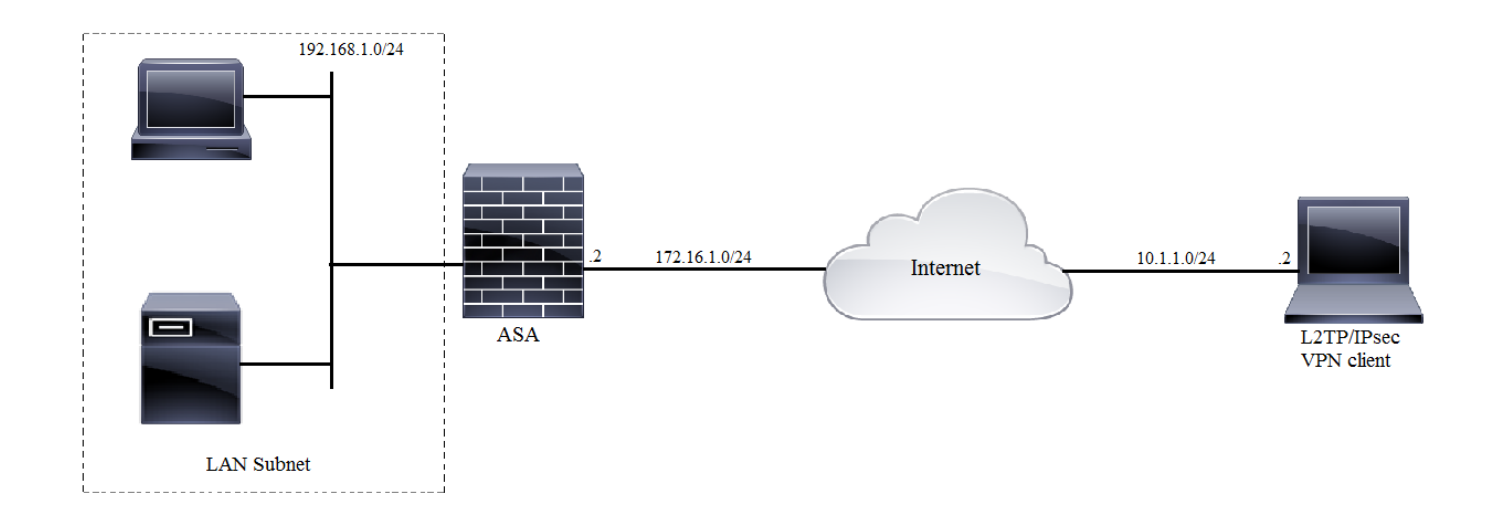

### Configuração completa do túnel

### Configuração do ASA usando o Adaptive Security Device Manager (ASDM)

Conclua estes passos:

Etapa 1. Faça login no ASDM e navegue até Assistentes > Assistentes VPN > Assistente de VPN de acesso remoto IKEv1 (Ipsec).

| 🔁 Cisco ASDM 7.2 for ASA - 10.106.44.216 |                                          |                                        |  |  |  |
|------------------------------------------|------------------------------------------|----------------------------------------|--|--|--|
| File View Tools                          | File View Tools Wizards Window Help      |                                        |  |  |  |
| Home 🖧 Conf                              | Startup Wizard                           | Back 💦 Forward 🦻 Help                  |  |  |  |
|                                          | VPN Wizards                              | Site-to-site VPN Wizard                |  |  |  |
| Device List                              | High Availability and Scalability Wizard | AnyConnect VPN Wizard                  |  |  |  |
| 🔂 Add 🔟 Delete                           | Unified Communication Wizard             | Clientless SSI VPN Wizard              |  |  |  |
| Find:                                    | Packet Capture Wizard                    | IPsec (IKEv1) Remote Access VPN Wizard |  |  |  |
| IO. 105, 130, 63                         |                                          |                                        |  |  |  |

Etapa 2. Uma janela de configuração da VPN de acesso remoto é exibida. Na lista suspensa, escolha a interface na qual o túnel VPN deve ser terminado. Neste exemplo, a interface externa está conectada à WAN e, portanto, terminando túneis VPN nesta interface. Mantenha a caixa Habilitar sessões IPSec de entrada para ignorar listas de acesso de interface. A política de grupo e as listas de acesso de autorização por usuário ainda se aplicam ao tráfego verificado, de modo que a nova lista de acesso não precisa ser configurada na interface externa para permitir que os clientes acessem recursos internos. Clique em Next.

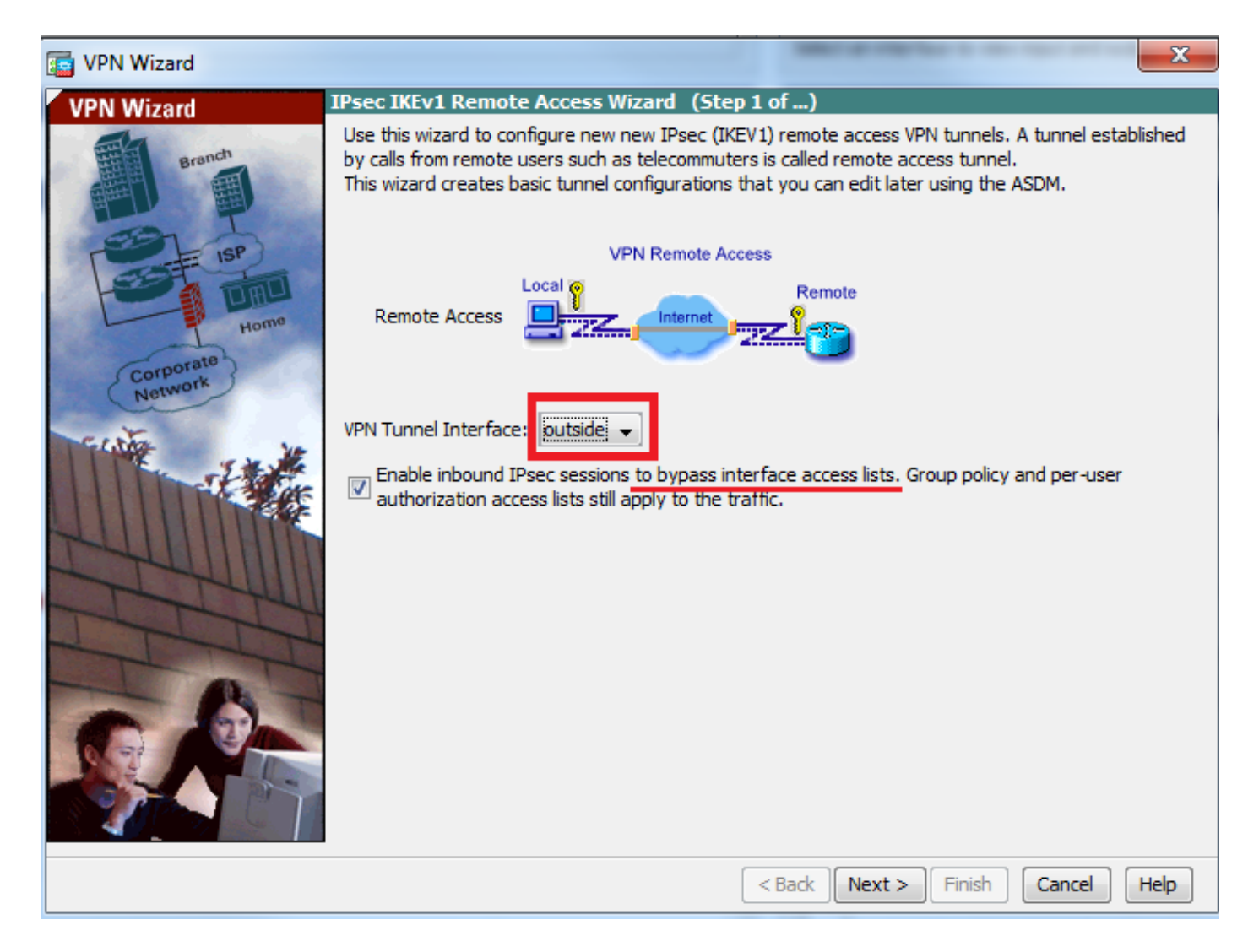

Etapa 3. Como mostrado nesta imagem, escolha o tipo de cliente como **cliente Microsoft Windows usando L2TP sobre IPSec** e **MS-CHAP-V1** e **MS-CHAP-V2** como protocolo de autenticação PPP, pois PAP não é seguro e outros tipos de autenticação não são suportados com o banco de dados LOCAL como servidor de autenticação e clique em **Avançar**.

| 🔄 VPN Wizard         |                                                                                                    | ×           |
|----------------------|----------------------------------------------------------------------------------------------------|-------------|
| VPN Wizard           | Remote Access Client (Step 2 of)                                                                                                    |             |
| Branch               | Remote access users of various types can open VPN tunnels to this ASA. Select the<br>client for this tunnel.                         | type of VPN |
| E Lip                | VPN Client Type:                                                                                                    |             |
|                      | ○ Cisco VPN Client, Release 3.x or higher, or other Easy VPN Remote product                                                          |             |
| Home                 | Microsoft Windows client using L2TP over IPsec                                                                                       |             |
| Corporate<br>Network | Specify the PPP authentication protocol. If a protocol is not specified on the<br>remote client, do not specify it.                  |             |
| The second           | PAP CHAP MS-CHAP-V1 MS-CHAP-V2 EAP-PROXY                                                                                             |             |
|                      | Specify if the client will send tunnel group name as -<br>username@tunnelgroup.                                                      |             |
| THUILIN              | Client will send tunnel group name as username@tunnelgroup.                                                                          |             |
| T                    | If pre-shared authentication is used with this option then DefaultRAGroup's pre-shared key and pop authentication are also modified. |             |
| - I - I              | pre snared key and ppp addrended on are also mouned.                                                                                 |             |
|                      |                                                                                                    |             |
|                      |                                                                                                    |             |
|                      | <pre>Stack Next &gt; Finish C</pre>                                                                                                  | Cancel Help |

Etapa 4. Escolha o método de autenticação como **Pre-shared-key** e digite a chave précompartilhada que deve ser a mesma no lado do cliente e clique em **Next**, como mostrado nesta imagem.

| 📑 VPN Wizard |                                                                                                    |
|--------------|----------------------------------------------------------------------------------------------------|
| VPN Wizard   | VPN Client Authentication Method and Tunnel Group Name (Step 3 of)                                                                                                    |
| VPN WIZard   | White Cleant Authentication Precision and Tunnel Group Name (Step 3 or)         The ASA allows you to group remote access tunnel users based on common connection parameters and client attributes configured in the subsequent screens. Configure authentication method and tunnel group for this remote connection. Use the same tunnel group name for the device and the remote client.         Authentication Method <ul> <li>Pre-shared key</li> <li>Pre-Shared Key:</li> <li>Clsc0@123</li> <li>Certificate</li> <li>Certificate Signing Algorithm: rsa-sig</li> <li>Certificate Name:</li> <li>Challenge/response authentication (CRACK)</li> </ul> Tunnel Group       For VPN clients using L2TP over IPsec with pre-shared key authentication, DefaultRAGroup tunnel group must be used. |
| - 6-         | Tunnel Group Name: DefaultRAGroup                                                                                                    |
|              |                                                                                                    |
|              | < Back Next > Finish Cancel Help                                                                                                    |

Etapa 5. Especifique um método para autenticar usuários que tentam conexões L2TP sobre IPsec. Um servidor de autenticação AAA externo ou seu próprio banco de dados local podem ser usados. Escolha **Autenticar usando o banco de dados de usuário local** se quiser autenticar os clientes em relação ao banco de dados local do ASA e clique em **Avançar**.

**Note**: Consulte <u>Configurar a autenticação RADIUS para usuários de VPN</u> para autenticar os usuários usando o servidor AAA externo.

| C VPN Wizard                                   |                                                                                                    |
|------------------------------------------------|----------------------------------------------------------------------------------------------------|
| VPN Wizard                                     | Client Authentication (Step 4 of)                                                                                                    |
| Branch<br>Branch<br>Home<br>Retwork<br>Network | To authenticate remote users using local device user database, select the first option below.<br>You can create user accounts in the next step.<br>To use external AAA servers instead, select the second option. You can select an existing<br>AAA server group or create a new one using the New button below.<br>To manage all other AAA settings, go to Configuration > Device Management > Users/AAA in<br>the main ASDM window. |
|                                                | < Back Next > Finish Cancel Help                                                                                                    |

Etapa 6. Para adicionar novos usuários ao banco de dados local para autenticação de usuário, insira o nome de usuário e a senha e clique em **ADD** ou então as contas de usuário existentes no banco de dados podem ser usadas, como mostrado nesta imagem. Clique em Next.

| VPN Wizard           |                                                                                                    | in the second second se | ×                                          |
|----------------------|----------------------------------------------------------------------------------------------------|----------------------------------------------------------------------------------------------------|--------------------------------------------|
| VPN Wizard<br>Branch | User Accounts (Step 5 of 11)<br>Add new users into the user auth<br>or to remove them from the data<br>Users/AAA > User Accounts in th | nentication database. To edit existir<br>base, go to Configuration > Device<br>ne main ASDM window.                                                                                                    | ig entries in the database<br>Management > |
| Homo                 | User to Be Added<br>Username:<br>test<br>Password (optional):<br>•••••<br>Confirm Password (optional):<br>•••••                        | Add >> Delete                                                                                                    |                                            |
|                      |                                                                                                    | <back next=""> F</back>                                                                                                    | inish Cancel Help                          |

Passo 7. Na lista suspensa, escolha o pool de endereços a ser usado para atribuir endereços IP aos clientes. Para criar um novo pool de endereços, clique em **Novo,** como mostrado nesta imagem.

| C VPN Wizard                                                                 |                                                                                                    | x   |  |  |
|------------------------------------------------------------------------------|----------------------------------------------------------------------------------------------------|-----|--|--|
| VPN Wizard                                                                   | Address Pool (Step 6 of 11)                                                                            |     |  |  |
| Branch<br>Franch<br>Franch<br>Franch<br>Franch<br>Franch<br>Franch<br>Franch | Enter a pool of local addresses to be used for assigning dynamic IP addresses to remote VPN<br>dients. | N   |  |  |
| Corporate<br>Network                                                         | Tunnel Group Name : DefaultRAGroup                                                                     | _   |  |  |
| THE THE                                                                      | Pool Name:  New                                                                                        |     |  |  |
|                                                                              | Pool Settings                                                                                          |     |  |  |
| 244UM                                                                        | Range Start Address:                                                                                   |     |  |  |
| T                                                                            | Range End Address:                                                                                     |     |  |  |
|                                                                              | Subnet Mask:                                                                                           |     |  |  |
|                                                                              |                                                                                                    |     |  |  |
|                                                                              | < Back Next > Finish Cancel He                                                                         | elp |  |  |

Etapa 8. A caixa de diálogo Add IPv4 Pool é exibida.

- 1. Digite o nome do novo pool de endereços IP.
- 2. Insira os endereços IP inicial e final.
- 3. Insira a máscara de sub-rede e clique em OK.

| is VPN Wizard            |                                |                                                                           | 23 |
|--------------------------|--------------------------------|---------------------------------------------------------------------------|----|
| VPN Wizard               | Address Pool (Step             | 6 of 11)                                                                  |    |
| Branch<br>Franch<br>Soft | Enter a pool of loo<br>dients. | cal addresses to be used for assigning dynamic IP addresses to remote VPN |    |
| Home                     | 📑 Add IPv4 Pool                |                                                                           |    |
| Corporate<br>Network     | Name:                          | Address-pool                                                              |    |
| Ection 10                | Starting IP Address:           | 192.168.1.1                                                               |    |
|                          | Ending IP Address:             | 192.168.1.254                                                             |    |
| LUU III                  | Subnet Mask:                   | 255.255.255.0                                                             |    |
| The                      | ОК                             | Cancel Help                                                               |    |
|                          |                                | Subheil Plask.                                                            |    |
|                          |                                |                                                                           |    |
|                          |                                | < Back Next > Finish Cancel Hel                                           | p  |

Etapa 9. Verifique as configurações do pool e clique em Avançar.

| 📴 VPN Wizard                                   | ×                                                                                                    |
|------------------------------------------------|----------------------------------------------------------------------------------------------------|
| VPN Wizard                                     | Address Pool (Step 6 of 11)                                                                          |
| Branch<br>Franch<br>Franch<br>Franch<br>Franch | Enter a pool of local addresses to be used for assigning dynamic IP addresses to remote VPN clients. |
| Corporate<br>Network                           | Tunnel Group Name : DefaultRAGroup                                                                   |
| THE THE                                        | Pool Name: Address-pool   New                                                                        |
|                                                | Pool Settings                                                                                        |
| 2444111III                                     | Range Start Address: 192.168.1.1                                                                     |
| The                                            | Range End Address: 192.168.1.254                                                                     |
|                                                | Subnet Mask: 255.255.255.0                                                                           |
|                                                |                                                                                                    |
|                                                |                                                                                                    |
|                                                | < Back Next > Finish Cancel Help                                                                     |

Etapa 10. Configure os atributos a serem enviados aos clientes ou deixe-os em branco e clique em **Avançar.** 

| T VPN Wizard         |                                                                                        | ×                                                                                                    |
|----------------------|----------------------------------------------------------------------------------------|----------------------------------------------------------------------------------------------------|
| VPN Wizard           | Attributes Pushed to Client (Optional) (S                                              | 5tep 7 of 11)                                                                                                  |
| Branch               | Attributes you configure below are pushed<br>ASA. If you do not want an attribute push | d to the VPN client when the client connects to the<br>ned to the client, leave the corresponding field blank. |
| Corporate<br>Notwork | Tunnel Group:                                                                          | DefaultRAGroup                                                                                                 |
| C.I.Ma               | Primary DNS Server:                                                                    | 8.8.8.8                                                                                                    |
|                      | Secondary DNS Server:                                                                  | 4.4.4.2                                                                                                    |
| TATA                 | Primary WINS Server:                                                                   |                                                                                                    |
|                      | Secondary WINS Server:                                                                 |                                                                                                    |
|                      | Default Domain Name:                                                                   | cisco.com                                                                                                    |
|                      |                                                                                        | < Back Next > Finish Cancel Help                                                                               |

Etapa 11: Certifique-se de que a caixa **Ativar segredo de encaminhamento perfeito (PFS)** esteja desmarcada, uma vez que algumas plataformas cliente não suportam este recurso. **Habilite o tunelamento dividido para permitir que usuários remotos tenham acesso criptografado simultâneo aos recursos definidos acima, e o acesso não criptografado à** caixa **de Internet** está desmarcado, o que significa que o tunelamento completo está habilitado no qual todo o tráfego (incluindo o tráfego de Internet) da máquina cliente será enviado para o ASA pelo túnel VPN. Clique em Next.

| VPN Wizard                                                                                                    |                                                                                                    |
|----------------------------------------------------------------------------------------------------|----------------------------------------------------------------------------------------------------|
| VPN Wizard                                                                                                    | IPsec Settings (Optional) (Step 8 of 11)                                                                                                    |
| Branch<br>Branch<br>Branch | Network Address Translation (NAT) is used to hide the internal network from outside users. You can<br>make exceptions to NAT to expose the entire or part of the internal network to authenticated remote<br>users protected by VPN.<br>To expose the entire network behind the most secure interface to remote VPN users without NAT,<br>leave the Exempt Networks field blank. |
| Corporate<br>Network                                                                                                    | Interface: outside   Exempt Networks: .                                                                                                    |
|                                                                                                    |                                                                                                    |
|                                                                                                    | Enable split tunneling to let remote users have simultaneous encrypted access to the resources<br>defined above, and unencrypted access to the internet.                                                                                                    |
|                                                                                                    | Diffie-Hellman Group: 1                                                                                                    |
|                                                                                                    | < <u>Back</u> <u>Next</u> > <u>Finish</u> <u>Cancel</u> <u>H</u> elp                                                                                                    |

Etapa 12. Revise as informações de resumo e clique em Concluir.

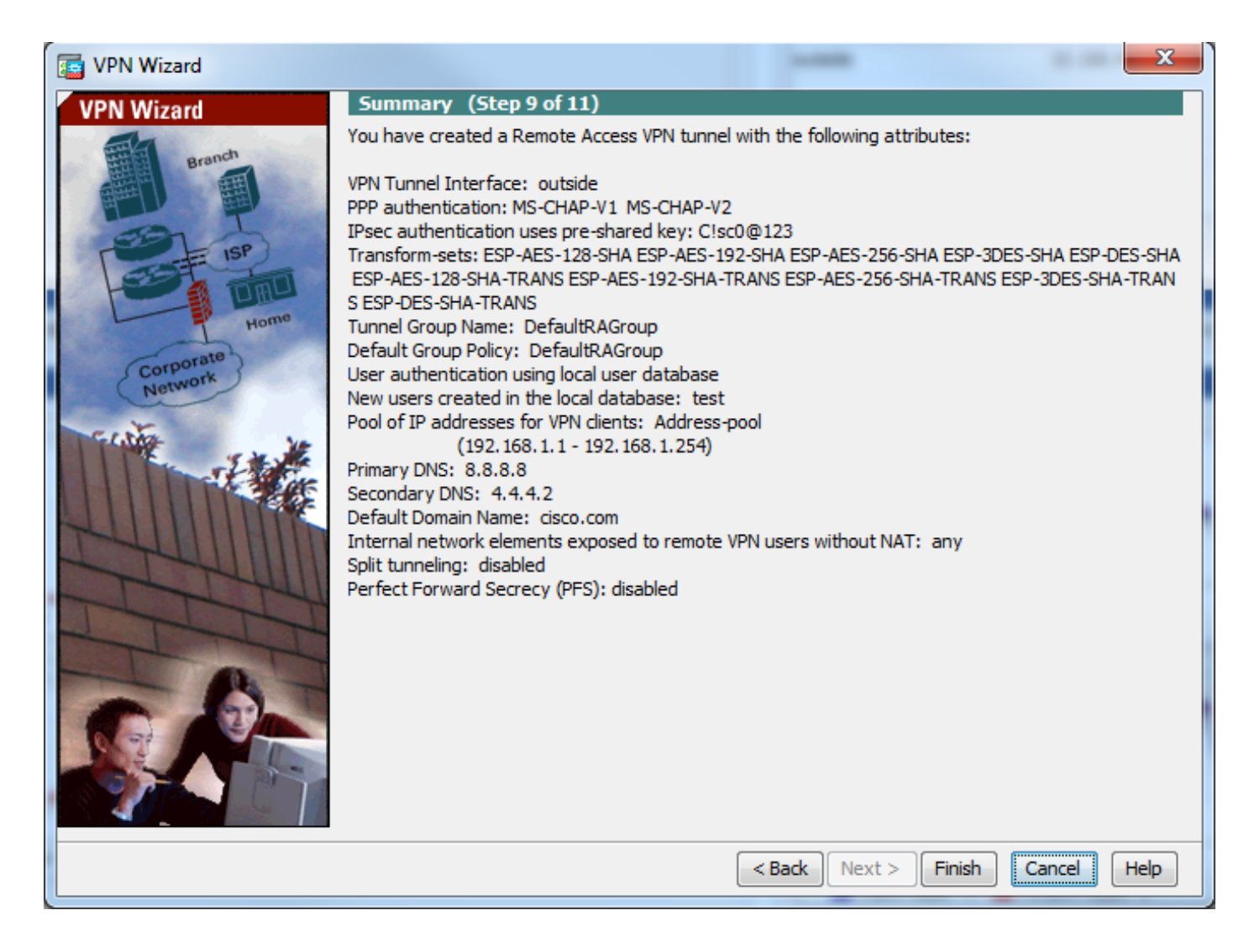

### Configuração do ASA usando CLI

Etapa 1. Configure os parâmetros da política IKE Fase 1.

Essa política é usada para proteger o tráfego de controle entre os peers (isto é, ela protege a chave pré-compartilhada e as negociações da fase 2)

```
ciscoasa(config)#crypto ikev1 policy 10
ciscoasa(config-ikev1-policy)#authentication pre-share
ciscoasa(config-ikev1-policy)#encryption 3des
ciscoasa(config-ikev1-policy)#hash sha
ciscoasa(config-ikev1-policy)#group 2
ciscoasa(config-ikev1-policy)#lifetime 86400
ciscoasa(config-ikev1-policy)#exit
Etapa 2. Configure Transform-set.
```

Contém parâmetros de política IKE Fase 2 que são usados para proteger o tráfego de dados. Como o cliente Windows L2TP/IPsec usa o modo de transporte IPsec, defina o modo de transporte. O padrão é o modo túnel

ciscoasa(config)#crypto ipsec ikev1 transform-set TRANS-ESP-3DES-SHA esp-3des esp-sha-hmac ciscoasa(config)#crypto ipsec ikev1 transform-set TRANS-ESP-3DES-SHA mode transport **Etapa 3. Configure o mapa dinâmico.** 

Àmedida que os clientes do Windows recebem o endereço IP dinâmico do ISP ou do servidor

DHCP local (exemplo de modem), o ASA não está ciente do endereço IP do peer e isso coloca um problema na configuração de um peer estático na extremidade do ASA. Portanto, a configuração de criptografia dinâmica deve ser abordada, na qual todos os parâmetros não são necessariamente definidos e os parâmetros ausentes são aprendidos dinamicamente posteriormente, como resultado da negociação de IPSec do cliente.

ciscoasa(config)#crypto dynamic-map outside\_dyn\_map 10 set ikev1 transform-set TRANS-ESP-3DES-SHA Etapa 4. Vincule o mapa dinâmico ao mapa de criptografia estático e aplique o mapa de criptografia e ative o IKEv1 na interface externa

O mapa de criptografia dinâmico não pode ser aplicado em uma interface e, portanto, vinculá-lo ao mapa de criptografia estático. Os conjuntos de criptografia dinâmicos devem ser os mapas de criptografia de prioridade mais baixa no conjunto de mapas de criptografia (ou seja, eles devem ter os números de sequência mais altos) para que o ASA avalie outros mapas de criptografia primeiro. Ele examina o mapa de criptografia dinâmico definido somente quando as outras entradas do mapa (estático) não correspondem.

ciscoasa(config)#crypto map outside\_map 65535 ipsec-isakmp dynamic outside\_dyn\_map ciscoasa(config)#crypto map outside\_map interface outside ciscoasa(config)#crypto ikev1 enable outside Etapa 5. Criar pool de endereços IP

Crie um pool de endereços dos quais os endereços IP são atribuídos dinamicamente aos VPN Clients remotos. Ignore esta etapa para usar o pool existente no ASA.

```
ciscoasa(config)#ip local pool Address-pool 192.168.1.1-192.168.1.254 mask 255.255.255.0 Etapa 6. Configurar política de grupo
```

Identificar a política de grupo como interna, o que significa que os atributos são extraídos do banco de dados local.

ciscoasa(config)#group-policy L2TP-VPN internal

**Note**: As conexões L2TP/IPsec podem ser configuradas com a política de grupo padrão (DfltGrpPolicy) ou com uma política de grupo definida pelo usuário. Em ambos os casos, a política de grupo deve ser configurada para usar o protocolo de tunelamento L2TP/IPsec. configure l2tp-ipsec no atributo do protocolo VPN na política de grupo padrão que será herdada para a política de grupo definida pelo usuário se o atributo do protocolo vpn não estiver configurado nela.

Configurar atributos como o protocolo de túnel vpn (no nosso caso, é l2tp-ipsec), nome de domínio, endereço IP do servidor DNS e WINS e novas contas de usuário

ciscoasa(config)#group-policy L2TP-VPN attributes

ciscoasa(config-group-policy)#dns-server value 8.8.8.8 4.4.4.2

ciscoasa(config-group-policy)#vpn-tunnel-protocol l2tp-ipsec

ciscoasa(config-group-policy)#default-domain value cisco.com

Configure nomes de usuário e senhas no dispositivo além de usar AAA. Se o usuário for um cliente L2TP que usa o Microsoft CHAP versão 1 ou versão 2 e o ASA estiver configurado para se autenticar no banco de dados local, a palavra-chave mschap deverá ser incluída. Por exemplo, nome de usuário <nome de usuário > senha <senha> mschap.

ciscoasa(config-group-policy)# username test password test mschap
Passo 7. Configure tunnel-group

Crie um grupo de túneis com o comando **tunnel-group** e especifique o nome do pool de endereços local usado para alocar o endereço IP ao cliente. Se o método de autenticação for preshared-key, o nome do grupo de túneis deve ser DefaultRAGgroup, pois não há opção no cliente para especificar o grupo de túneis e, portanto, ele aterrisa somente no grupo de túneis padrão. Vincule a política de grupo ao grupo de túneis usando o comando default-group-policy

```
ciscoasa(config)#tunnel-group DefaultRAGroup general-attributes
ciscoasa(config-tunnel-general)#address-pool Address-pool
ciscoasa(config-tunnel-general)#default-group-policy L2TP-VPN
ciscoasa(config-tunnel-general)#exit
```

**Note**: O perfil de conexão padrão (grupo de túnel), DefaultRAGroup deve ser configurado, se a autenticação com base em chave pré-compartilhada for executada. Se a autenticação baseada em certificado for executada, um perfil de conexão definido pelo usuário poderá ser escolhido com base nos identificadores de certificado

Use o comando **tunnel-group ipsec-attribute** para entrar no modo de configuração de atributo ipsec para definir a chave pré-compartilhada.

```
ciscoasa(config)# tunnel-group DefaultRAGroup ipsec-attributes
ciscoasa(config-tunnel-ipsec)# ikev1 pre-shared-key C!sc0@123
ciscoasa(config-tunnel-ipsec)#exit
```

Configure o protocolo de autenticação PPP com o comando **authentication type** do modo tunnel group ppp-attribute. Desative o CHAP que está ativado por padrão, pois não é suportado se o servidor AAA estiver configurado como banco de dados local.

```
ciscoasa(config)#tunnel-group DefaultRAGroup ppp-attributes
ciscoasa(config-ppp)#no authentication chap
ciscoasa(config-ppp)#authentication ms-chap-v2
ciscoasa(config-ppp)#exit
Etapa 8. Configurar isenção de NAT
```

Configure o NAT-Isenção para que os clientes possam acessar recursos internos conectados às interfaces internas (neste exemplo, os recursos internos são conectados à interface interna).

```
ciscoasa(config)#object network L2TP-Pool
ciscoasa(config-network-object)#subnet 192.168.1.0 255.255.255.0
ciscoasa(config-network-object)#exit
ciscoasa(config)# nat (inside,outside) source static any any destination static L2TP-Pool L2TP-
Pool no-proxy-arp route-lookup
Exemplo de configuração completa
```

crypto ikev1 policy 10 authentication pre-share encryption 3des hash sha group 2 lifetime 86400 exit crypto ipsec ikev1 transform-set TRANS-ESP-3DES-SHA esp-3des esp-sha-hmac crypto ipsec ikev1 transform-set TRANS-ESP-3DES-SHA mode transport crypto dynamic-map outside\_dyn\_map 10 set ikev1 transform-set TRANS-ESP-3DES-SHA crypto map outside\_map 65535 ipsec-isakmp dynamic outside\_dyn\_map crypto map outside\_map interface outside crypto ikev1 enable outside ip local pool Address-pool 192.168.1.1-192.168.1.254 mask 255.255.255.0 group-policy L2TP-VPN internal group-policy L2TP-VPN attributes vpn-tunnel-protocol l2tp-ipsec default-domain value cisco.com username test password test mschap exit tunnel-group DefaultRAGroup general-attributes address-pool Address-pool default-group-policy L2TP-VPN exit tunnel-group DefaultRAGroup ipsec-attributes ikev1 pre-shared-key C!sc0@123 exit tunnel-group DefaultRAGroup ppp-attributes no authentication chap authentication ms-chap-v2 exit object network L2TP-Pool subnet 192.168.1.0 255.255.255.0 exit nat(inside,outside) source static any any destination static L2TP-Pool L2TP-Pool no-proxy-arp route-lookup

#### Configuração do cliente L2TP/IPsec do Windows 8

1. Abra o painel de controle e selecione Central de redes e compartilhamento.

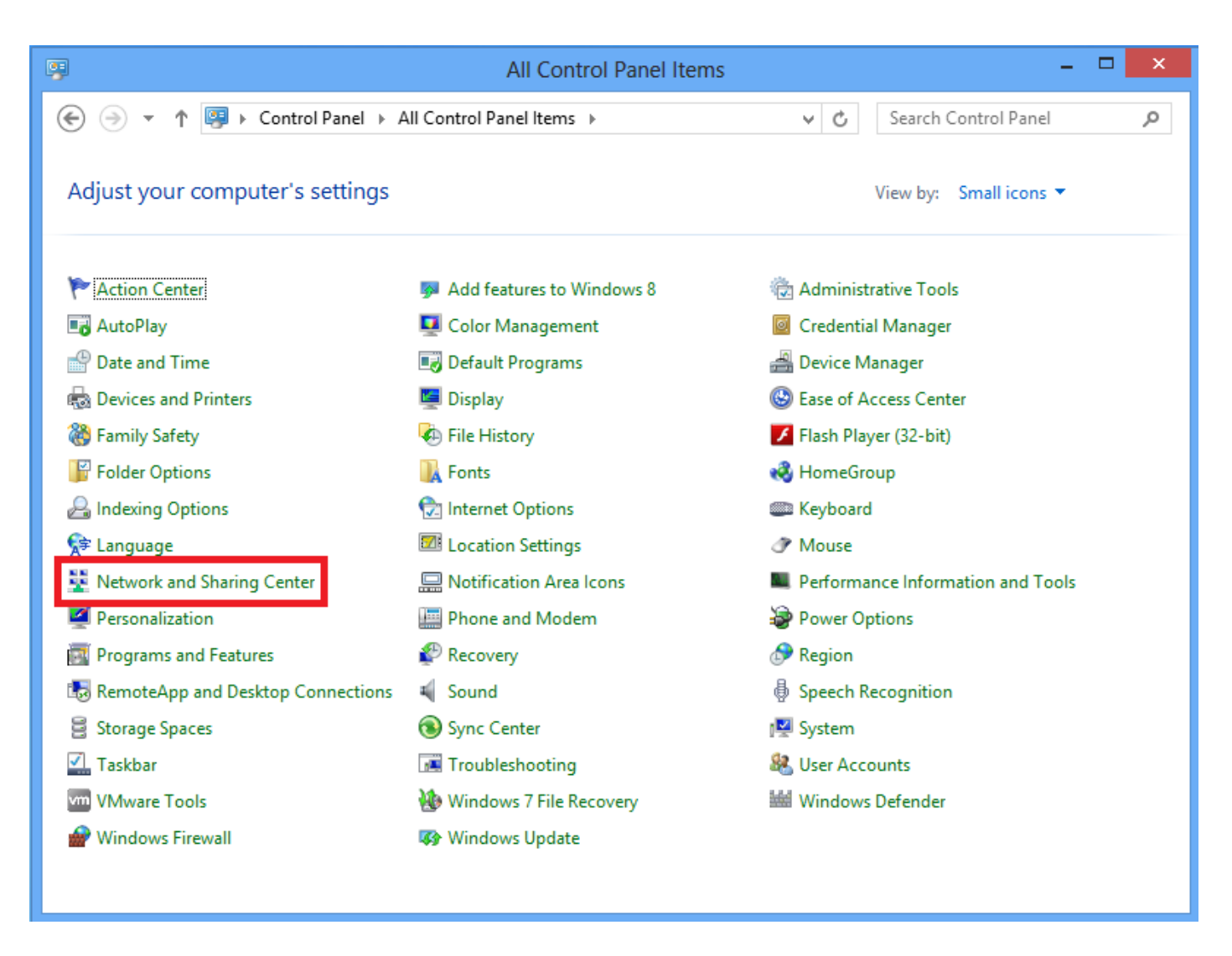

2. Escolha Configurar uma nova conexão ou uma nova opção de rede.

| ¥                                | Network and Sharing Center                                                                                                    | - 🗆 🗙                                           |  |
|----------------------------------|----------------------------------------------------------------------------------------------------|-------------------------------------------------|--|
| 🛞 🌛 👻 🕈 騹 « All Control P        | anel Items 🔸 Network and Sharing Center                                                                                                    | ✓ ♂ Search Control Panel                        |  |
| Control Panel Home               | View your basic network information and set up connections                                                                                                    |                                                 |  |
| Change adapter settings          | View your active networks                                                                                                    |                                                 |  |
| Change advanced sharing settings | Network 2<br>Public network                                                                                                    | Access type: No Internet access<br>Connections: |  |
|                                  | Change your networking settings         Image: Set up a new connection or network         Set up a broadband, dial-up, or VPN connection; or set up a router or access point.         Image: Troubleshoot problems         Diagnose and repair network problems, or get troubleshooting information. |                                                 |  |
| See also                         |                                                                                                    |                                                 |  |
| HomeGroup<br>Internet Options    |                                                                                                    |                                                 |  |
| Windows Firewall                 |                                                                                                    |                                                 |  |

3. Escolha Conectar-se a uma opção de local de trabalho e clique em Avançar.

|                                                                                      | - |       | x |
|--------------------------------------------------------------------------------------|---|-------|---|
| 📀 🔮 Set Up a Connection or Network                                                   |   |       |   |
| Choose a connection option                                                           |   |       |   |
| Connect to the Internet<br>Set up a broadband or dial-up connection to the Internet. |   |       |   |
| Set up a new network<br>Set up a new router or access point.                         |   |       |   |
| Connect to a workplace<br>Set up a dial-up or VPN connection to your workplace.      |   |       |   |
|                                                                                      |   |       |   |
|                                                                                      |   |       |   |
| Net                                                                                  |   | Conce |   |
| <u>IN</u> ext                                                                        |   | Cance | : |

4. Clique na opção Usar minha conexão com a Internet (VPN).

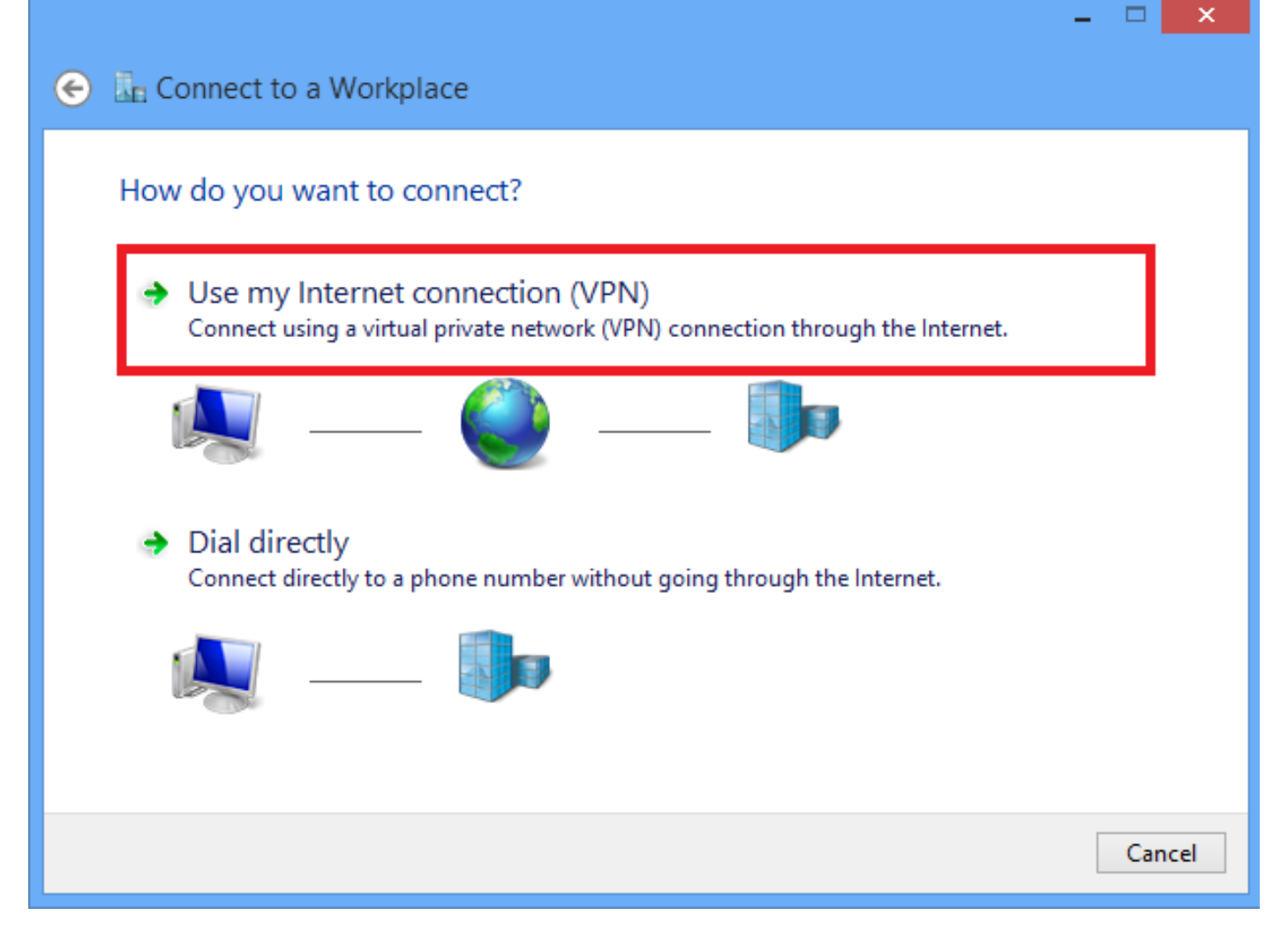

5. Insira o endereço IP da interface WAN ou FQDN do ASA e qualquer nome para o adaptador VPN que seja significativo localmente e clique em **Criar.** 

|   |                                                     |                                                                                  | - |      | ×   |
|---|-----------------------------------------------------|----------------------------------------------------------------------------------|---|------|-----|
| € | Connect to a Workpl                                 | ace                                                                              |   |      |     |
|   | Type the Internet addre                             | ess to connect to                                                                |   |      |     |
|   | Your network administrator c                        | an give you this address.                                                        |   |      |     |
|   | Internet address:                                   | 172.16.1.2                                                                       |   |      |     |
|   | Destination name:                                   | L2TP VPN                                                                         |   |      |     |
|   |                                                     |                                                                                  |   |      |     |
|   | Use a smart card                                    |                                                                                  |   |      |     |
|   | Remember my creder                                  | ntials                                                                           |   |      |     |
|   | 😵 🗌 Allow other people to<br>This option allows any | use this connection<br>yone with access to this computer to use this connection. |   |      |     |
|   |                                                     |                                                                                  |   |      |     |
|   |                                                     |                                                                                  |   |      |     |
|   |                                                     | Creat                                                                            | e | Cano | :el |

6. No Centro de Rede e Compartilhamento, escolha a opção Alterar configurações do adaptador no painel esquerdo da janela.

| 2                                             | Network and Sharing Center                                                                                                    | <b>X</b>                                                                             |
|-----------------------------------------------|----------------------------------------------------------------------------------------------------|--------------------------------------------------------------------------------------|
| 🛞 🎯 🔻 🕇 🚆 « All Cont                          | trol Panel Items 🔸 Network and Sharing Center                                                                                                    | ✓ C Search Control Panel                                                             |
| Control Panel Home<br>Change adapter settings | and set up connections                                                                                                    |                                                                                      |
| Change advanced sharing<br>settings           | Network 2<br>Public network                                                                                                    | Access type: No Internet access<br>Connections: Up Ethernet                          |
|                                               | Change your networking settings<br>Set up a new connection or network<br>Set up a broadband, dial-up, or VPN cor<br>Troubleshoot problems<br>Diagnose and repair network problems, | nnection; or set up a router or access point.<br>or get troubleshooting information. |

7. Clique com o botão direito do mouse no adaptador recém-criado para L2TP VPN e escolha **Propriedades.** 

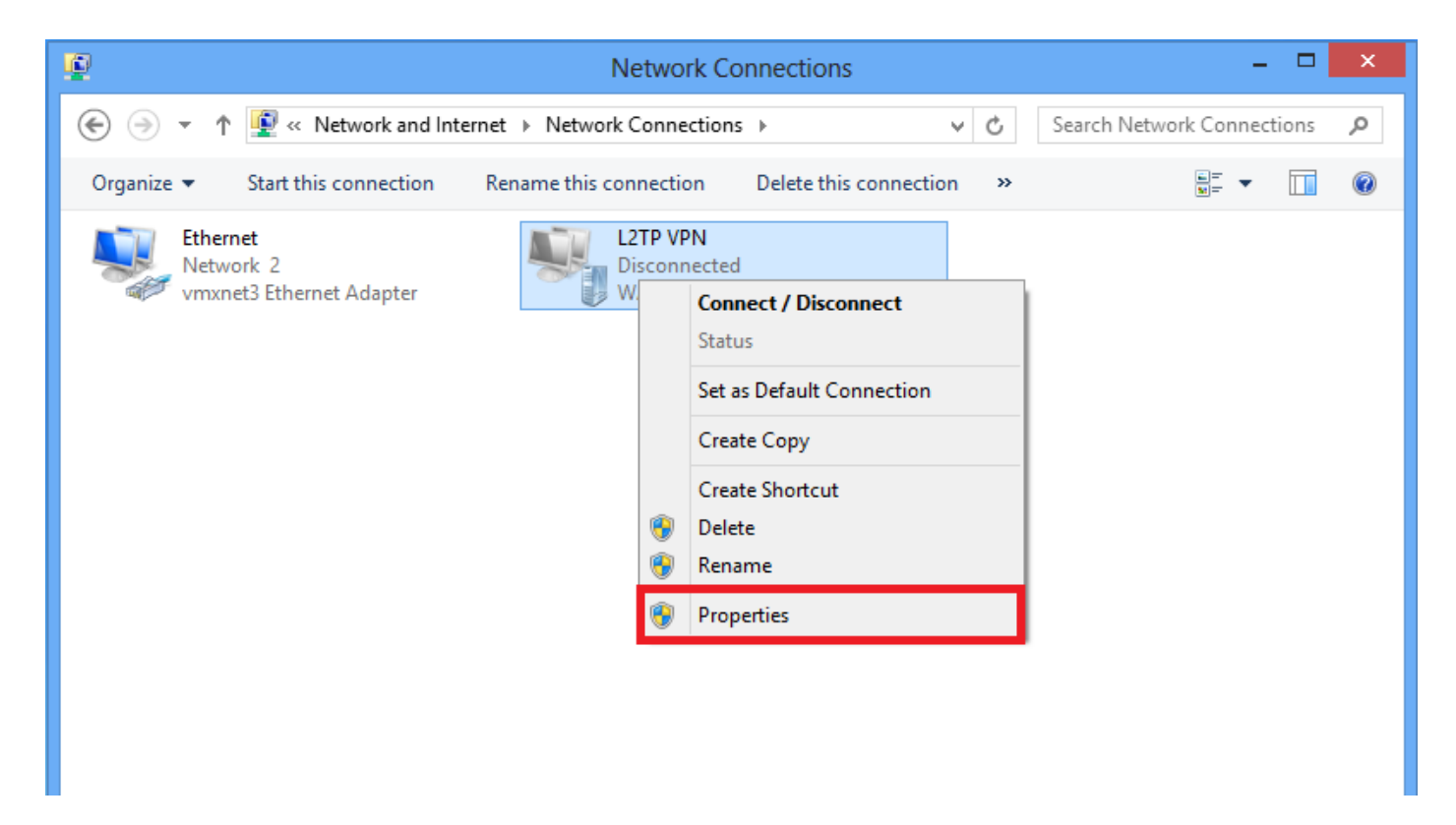

8. Navegue até a guia **Segurança**, escolha o Tipo de VPN como **Protocolo de Tunelamento de Camada 2 com IPsec (L2TP/IPsec)** e clique em **Configurações avançadas.** 

| L2TP VPN Properties                                                          |  |  |  |  |  |
|------------------------------------------------------------------------------|--|--|--|--|--|
| General Options Security Networking Sharing                                  |  |  |  |  |  |
| Type of VPN:                                                                 |  |  |  |  |  |
| Layer 2 Tunneling Protocol with IPsec (L2TP/IPsec)                           |  |  |  |  |  |
| Data encryption:                                                             |  |  |  |  |  |
| Require encryption (disconnect if server declines)                           |  |  |  |  |  |
| Authentication                                                               |  |  |  |  |  |
| O Use Extensible Authentication Protocol (EAP)                               |  |  |  |  |  |
| $\checkmark$                                                                 |  |  |  |  |  |
| Properties                                                                   |  |  |  |  |  |
| O Allow these protocols                                                      |  |  |  |  |  |
|                                                                              |  |  |  |  |  |
|                                                                              |  |  |  |  |  |
| Unencrypted password (PAP)                                                   |  |  |  |  |  |
| Challenge Handshake Authentication Protocol (CHAP)                           |  |  |  |  |  |
| Microsoft CHAP Version 2 (MS-CHAP v2)                                        |  |  |  |  |  |
| Automatically use my Windows logon name and<br>password (and domain, if any) |  |  |  |  |  |
|                                                                              |  |  |  |  |  |
| OK Cancel                                                                    |  |  |  |  |  |

9. Digite a chave pré-compartilhada como a mesma mencionada no grupo de túneis **DefaultRAGgroup** e clique em **OK**. Neste exemplo, C!sc0@123 é usado como a chave pré-compartilhada.

| Advanced Properties                                                              |
|----------------------------------------------------------------------------------|
| L2TP                                                                             |
| <ul> <li>Use preshared key for authentication</li> <li>Key: C!sc0@123</li> </ul> |
| Use certificate for authentication                                               |
| verify the Name and Usage attributes of the server's certificate                 |
|                                                                                  |
| OK Cancel                                                                        |

10. Escolha o método de autenticação como Permitir esses protocolos e certifique-se de que apenas a caixa de seleção "Microsoft CHAP Versão 2 (MS-CHAP v2) esteja marcada e clique em OK.

| L2TP VPN Properties                                                                                                    |
|----------------------------------------------------------------------------------------------------|
| General Options Security Networking Sharing                                                                                                    |
| Type of VPN:                                                                                                    |
| Layer 2 Tunneling Protocol with IPsec (L2TP/IPsec)                                                                                               |
| Advanced settings                                                                                                    |
| Require encryption (disconnect if server declines)                                                                                               |
| O Use Extensible Authentication Protocol (EAP)                                                                                                   |
| <ul> <li>Allow these protocols</li> <li>Unencrypted password (PAP)</li> <li>Challenge Handshake Authentication Protocol (CHAP)</li> </ul>        |
| <ul> <li>Microsoft CHAP Version 2 (MS-CHAP v2)</li> <li>Automatically use my Windows logon name and<br/>password (and domain, if any)</li> </ul> |
| OK Cancel                                                                                                    |

11. Em conexões de rede, clique com o botão direito do mouse no adaptador L2TP VPN e escolha **Connect/Disconnect**.

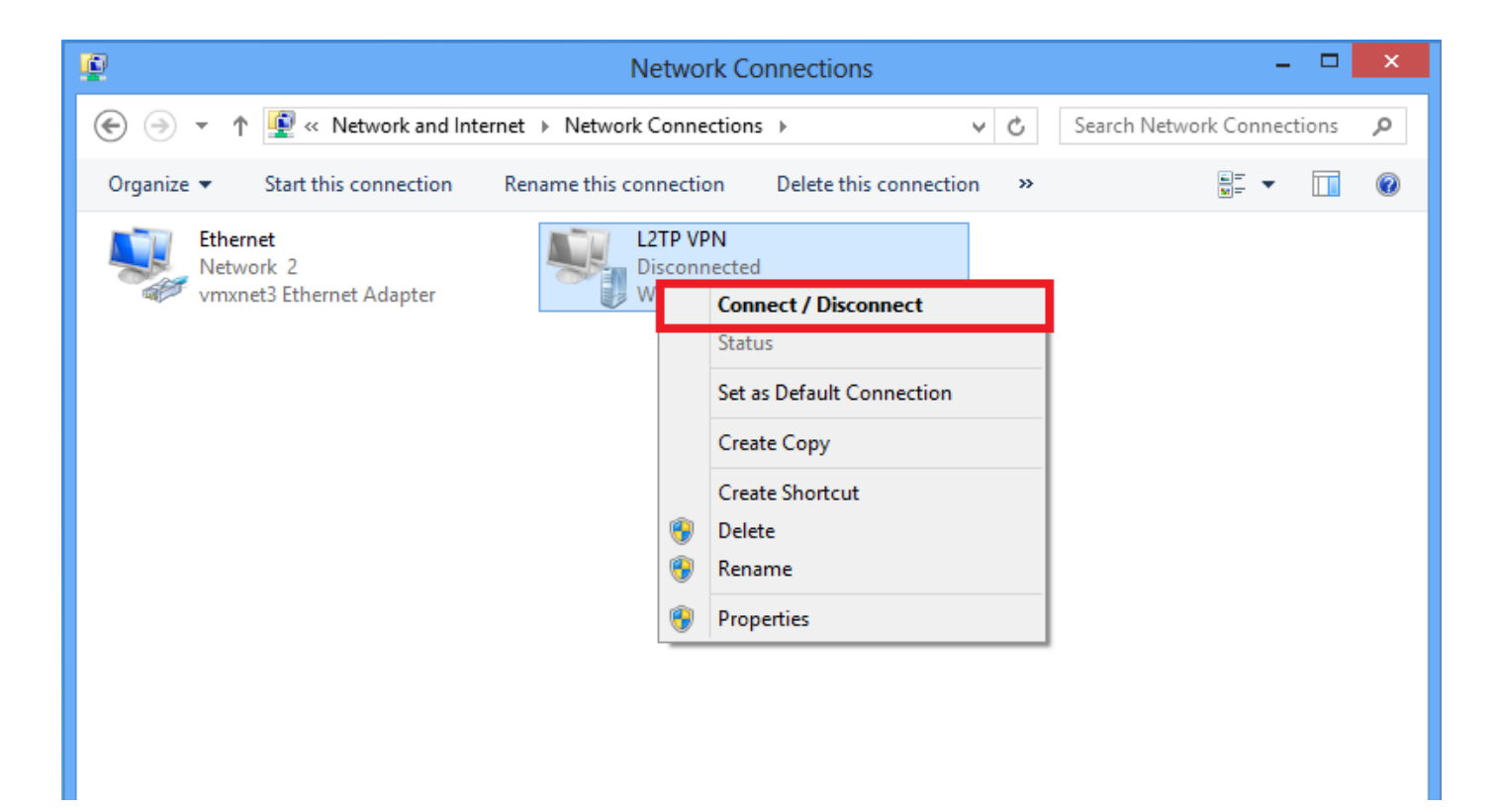

12. O ícone Redes aparecerá e clique em Conectar na conexão VPN L2TP.

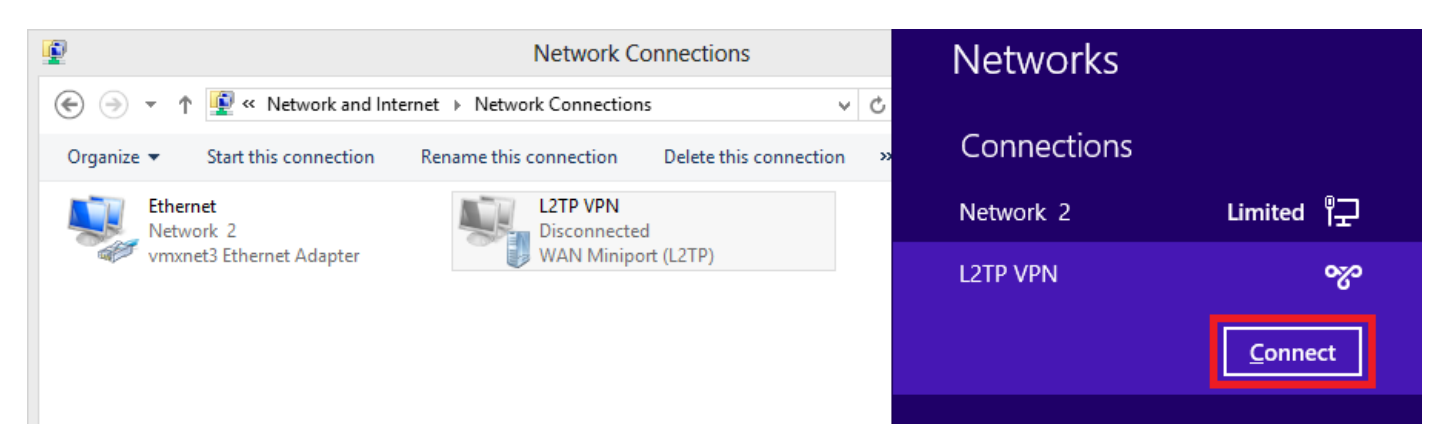

13. Digite as credenciais do usuário e clique em OK.

| Networks                 |
|--------------------------|
| Connecting to 172.16.1.2 |
| Network Authentication   |
|                          |
| User name                |
| Password                 |
| Domain:                  |
| OK Cancel                |

Se os parâmetros necessários forem correspondentes em ambas as extremidades, a conexão L2TP/IPsec será estabelecida.

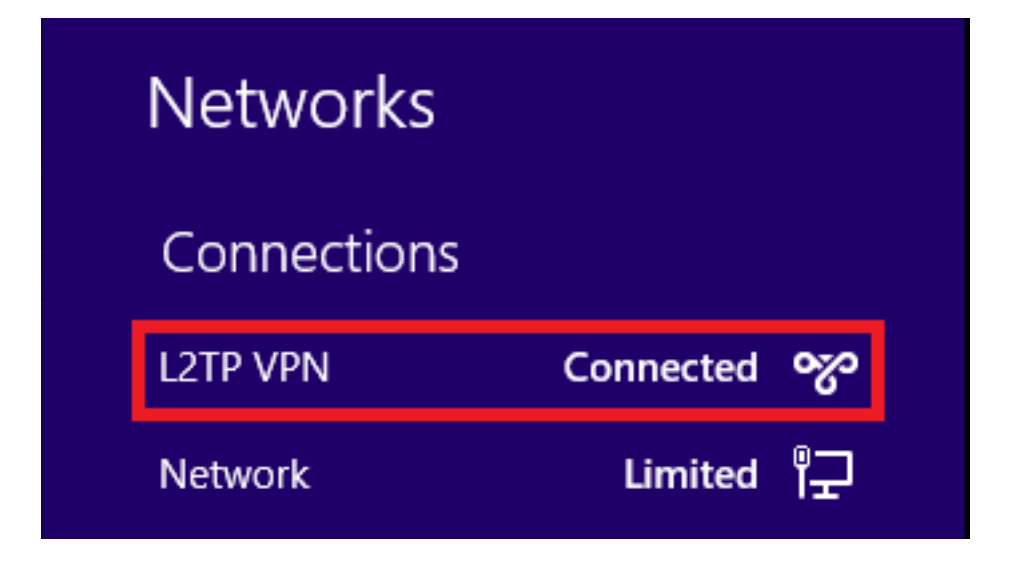

### Configuração de túnel dividido

O túnel dividido é um recurso que você pode usar para definir o tráfego para as sub-redes ou os hosts que devem ser criptografados. Isso envolve a configuração de uma ACL (Access Control List, lista de controle de acesso) associada a esse recurso. O tráfego para as sub-redes ou hosts definidos nessa ACL é criptografado sobre o túnel a partir da extremidade do cliente, e as rotas para essas sub-redes são instaladas na tabela de roteamento do PC. O ASA intercepta a mensagem DHCPINFORM de um cliente e responde com a máscara de sub-rede, o nome de domínio e as rotas estáticas sem classe.

### Configuração do ASA

ciscoasa(config)# access-list SPLIT standard permit 10.1.1.0 255.255.255.0 ciscoasa(config)# group-policy DefaultRAGroup attributes ciscoasa(config-group-policy)# split-tunnel-policy tunnelspecified ciscoasa(config-group-policy)# split-tunnel-network-list value SPLIT ciscoasa(config-group-policy)# intercept-dhcp 255.255.255.255 enable

### Configuração no cliente L2TP/IPsec

1. Clique com o botão direito do mouse no adaptador L2TP VPN e escolha Propriedades.

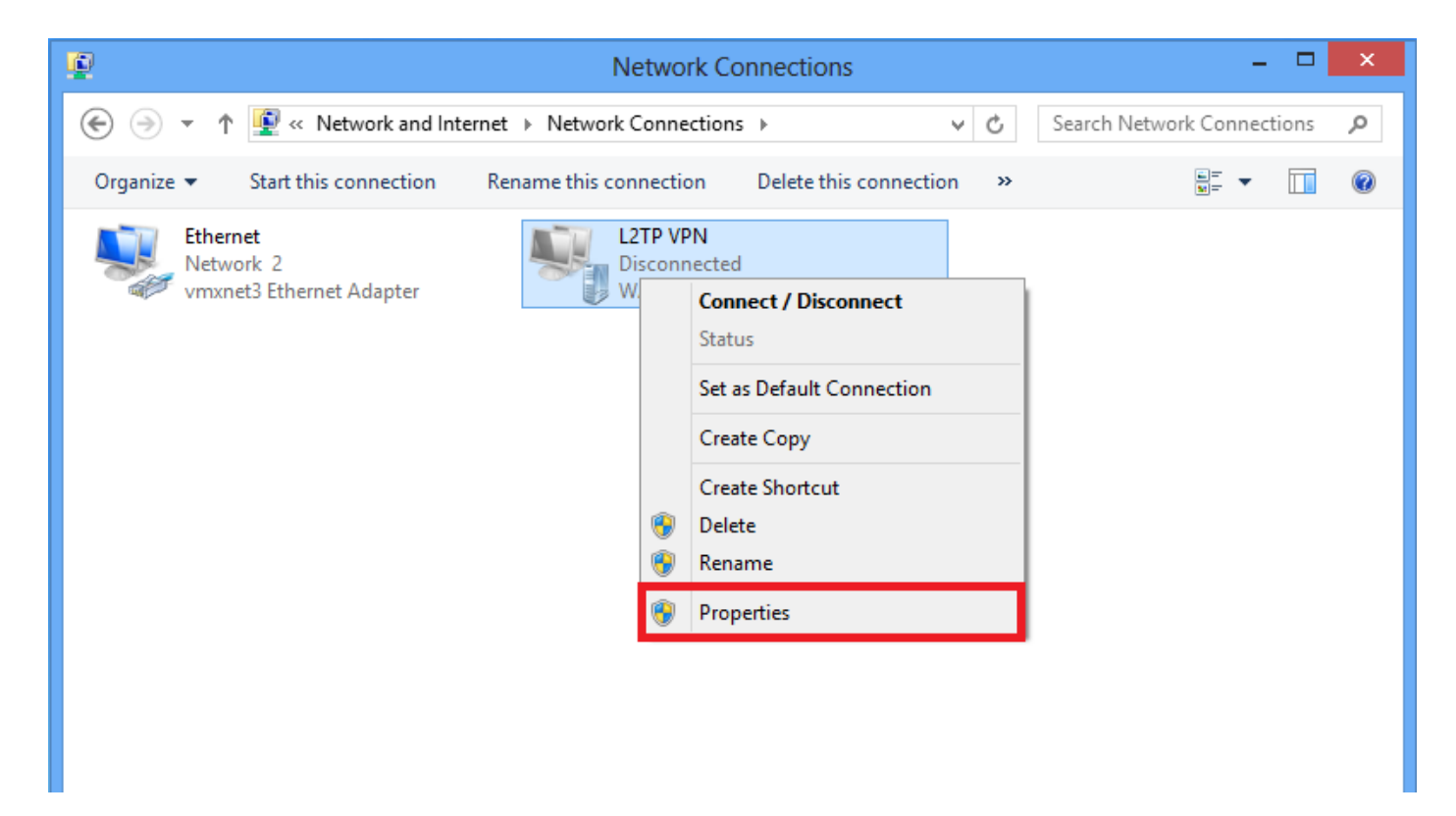

2. Navegue até a guia Rede, escolha Protocolo de Internet Versão 4 (TCP/IPv4) e clique em **Propriedades.** 

| L2TP VPN Properties                                                                                                    | × |
|----------------------------------------------------------------------------------------------------|---|
| General Options Security Networking Sharing                                                                                                    |   |
| This connection uses the following items:                                                                                                    |   |
| <ul> <li>✓ I I File and Printer Sharing for Microsoft Networks</li> <li>✓ I I Client for Microsoft Networks</li> </ul>                                            |   |
| Properties Description                                                                                                    |   |
| Transmission Control Protocol/Internet Protocol. The default<br>wide area network protocol that provides communication<br>across diverse interconnected networks. | _ |
|                                                                                                    |   |
| OK Cance                                                                                                    | - |

3. Clique na opção Avançado.

| Internet Protocol Version 4 (                                                                                           | (TCP/IPv4) Properties ? ×                                                 |
|----------------------------------------------------------------------------------------------------|---------------------------------------------------------------------------|
| General                                                                                                    |                                                                           |
| You can get IP settings assigned au<br>supports this capability. Otherwise, y<br>administrator for the appropriate IP s | utomatically if your network<br>you need to ask your network<br>settings. |
| Obtain an IP address automatic                                                                                          | ically                                                                    |
| Use the following IP address:                                                                                           |                                                                           |
| IP address:                                                                                                    | · · · ·                                                                   |
| Obtain DNS server address at     Obtain DNS server     Obtain DNS server     Preferred DNS server:                      | addresses:                                                                |
| Alternate DNS server:                                                                                                   |                                                                           |
|                                                                                                    | Advanced                                                                  |
|                                                                                                    | UK Cancel                                                                 |

4. Desmarque Usar gateway padrão na opção de rede remota e clique em OK.

| Advanced TCP/IP Settings ? ×                                                                                                    |
|----------------------------------------------------------------------------------------------------|
| IP Settings DNS WINS                                                                                                    |
| This checkbox only applies when you are connected to a local<br>network and a dial-up network simultaneously. When checked, data<br>that cannot be sent on the local network is forwarded to the dial-up<br>network. |
| Use default gateway on remote network Disable class based route addition                                                                                                    |
| Automatic metric Interface metric:                                                                                                    |
|                                                                                                    |
|                                                                                                    |
|                                                                                                    |
| OK Cancel                                                                                                    |

## Verificar

Use esta seção para confirmar se a sua configuração funciona corretamente.

**Note**: A <u>ferramenta Output Interpreter (exclusiva para clientes registrados) é compatível com</u> <u>alguns comandos de exibição.</u>. Use a ferramenta Output Interpreter para visualizar uma análise do resultado gerado pelo comando show..

• show crypto ikev1 sa - Mostra todas as SAs IKE atuais em um peer.

```
ciscoasa# show crypto ikev1 sa
IKEv1 SAs:
Active SA: 1
Rekey SA: 0 (A tunnel will report 1 Active and 1 Rekey SA during rekey)
```

Total IKE SA: 1

1 IKE Peer:

#### 10.1.1.2

Type : user Role : responder Rekey : no

#### State : MM\_ACTIVE

• show crypto ipsec sa - Mostra todas as SAs IPsec atuais em um peer.

ciscoasa# show crypto ipsec sa interface: outside Crypto map tag:

#### outside\_dyn\_map

, seq num: 10, local addr: 172.16.1.2

local ident (addr/mask/prot/port): (172.16.1.2/255.255.255.255/

#### 17/1701

)

remote ident (addr/mask/prot/port): (10.1.1.2/255.255.255.255/

#### 17/1701

)

current\_peer: 10.1.1.2, username: test

dynamic allocated peer ip: 192.168.1.1

dynamic allocated peer ip(ipv6): 0.0.0.0

#### #pkts encaps: 29, #pkts encrypt: 29, #pkts digest: 29

#pkts decaps: 118, #pkts decrypt: 118, #pkts verify: 118

#pkts compressed: 0, #pkts decompressed: 0
#pkts not compressed: 29, #pkts comp failed: 0, #pkts decomp failed: 0
#post-frag successes: 0, #post-frag failures: 0, #fragments created: 0
#PMTUs sent: 0, #PMTUs rcvd: 0, #decapsulated frgs needing reassembly: 0

```
#TFC rcvd: 0, #TFC sent: 0
  #Valid ICMP Errors rcvd: 0, #Invalid ICMP Errors rcvd: 0
 #send errors: 0, #recv errors: 0
 local crypto endpt.: 172.16.1.2/0, remote crypto endpt.: 10.1.1.2/0
 path mtu 1500, ipsec overhead 58(36), media mtu 1500
 PMTU time remaining (sec): 0, DF policy: copy-df
 ICMP error validation: disabled, TFC packets: disabled
 current outbound spi: E8AF927A
 current inbound spi : 71F346AB
inbound esp sas:
 spi: 0x71F346AB (1911768747)
    transform: esp-3des esp-sha-hmac no compression
    in use settings ={RA, Transport, IKEv1, }
    slot: 0, conn_id: 4096, crypto-map: outside_dyn_map
    sa timing: remaining key lifetime (kB/sec): (237303/3541)
    IV size: 8 bytes
    replay detection support: Y
    Anti replay bitmap:
     0x0000000 0x0000003
outbound esp sas:
  spi: 0xE8AF927A (3903820410)
    transform: esp-3des esp-sha-hmac no compression
    in use settings ={RA, Transport, IKEv1, }
    slot: 0, conn_id: 4096, crypto-map: outside_dyn_map
    sa timing: remaining key lifetime (kB/sec): (237303/3541)
    IV size: 8 bytes
    replay detection support: Y
    Anti replay bitmap:
     0x0000000 0x0000001
```

show vpn-sessiondb detail ra-ikev1-ipsec filter protocol l2tpOverlpSec - Mostra informações detalhadas sobre conexões L2TP sobre IPsec.

ciscoasa# show vpn-sessiondb detail ra-ikev1-ipsec filter protocol l2tpOverIpSec

Session Type: IKEv1 IPsec Detailed

Username : test

Index : 1

Assigned IP : 192.168.1.1

Public IP : 10.1.1.2

| Protocol     | : | IKEv1 IPsec L2T | POverIPs | sec       |        |           |         |
|--------------|---|-----------------|----------|-----------|--------|-----------|---------|
| License      | : | Other VPN       |          |           |        |           |         |
| Encryption   | : | IKEv1: (1)3DES  | IPsec:   | (1)3DES   | L2TPO  | verIPsec: | (1)none |
| Hashing      | : | IKEv1: (1)SHA1  | IPsec:   | (1)SHA1   | L2TPO  | verIPsec: | (1)none |
| Bytes Tx     | : | 1574            |          | Bytes Rx  | :      | 12752     |         |
| Pkts Tx      | : | 29              |          | Pkts Rx   | :      | 118       |         |
| Pkts Tx Drop | : | 0               |          | Pkts Rx I | Drop : | 0         |         |

```
Group Policy : L2TP-VPN
```

Tunnel Group : DefaultRAGroup

Duration : 0h:04m:05s Inactivity : 0h:00m:00s VLAN Mapping : N/A VLAN : none Audt Sess ID : 0a6a2577000010005557d3a0 Security Grp : none IKEv1 Tunnels: 1 IPsec Tunnels: 1

#### IKEv1:

L2TPOverIPsec Tunnels: 1

Tunnel ID : 1.1 UDP Src Port : 500 UDP Dst Port : 500 Auth Mode : preSharedKeys Hashing : SHA1 IKE Neg Mode : Main Encryption : 3DES Rekey Int (T): 28800 Seconds Rekey Left(T): 28555 Seconds D/H Group : 2 Filter Name :

#### IPsec:

| Tunnel ID :    | 1.2                    |                |                |
|----------------|------------------------|----------------|----------------|
| Local Addr :   | 172.16.1.2/255.255.255 | .255/17/1701   |                |
| Remote Addr :  | 10.1.1.2/255.255.255.2 | 55/17/1701     |                |
| Encryption :   | 3DES                   | Hashing :      | SHA1           |
| Encapsulation: | Transport              |                |                |
| Rekey Int (T): | 3600 Seconds           | Rekey Left(T): | 3576 Seconds   |
| Rekey Int (D): | 250000 K-Bytes         | Rekey Left(D): | 250000 K-Bytes |
| Idle Time Out: | 30 Minutes             | Idle TO Left : | 29 Minutes     |
| Bytes Tx :     | 1574                   | Bytes Rx :     | 12752          |
| Pkts Tx :      | 29                     | Pkts Rx :      | 118            |

#### L2TPOverIPsec:

Tunnel ID : 1.3

Username : test

Assigned IP : 192.168.1.1

#### Public IP : 10.1.1.2

| Idle Time | Out: | 30 Minutes | Idle TO Left | : | 27 Minutes |
|-----------|------|------------|--------------|---|------------|
| Client OS | :    | Microsoft  |              |   |            |
| Client OS | Ver: | 6.2        |              |   |            |
| Bytes Tx  | :    | 475        | Bytes Rx     | : | 9093       |
| Pkts Tx   | :    | 18         | Pkts Rx      | : | 105        |

No ASDM, em **Monitoring > VPN > VPN Statistics > Sessions**, as informações gerais sobre a sessão VPN podem ser vistas. As sessões L2TP sobre IPsec podem ser filtradas por **acesso remoto IPsec (IKEv1) > Protocolo > L2TP sobre IPsec**.

| File View Tools Wizards Window Help                                                                                                    |    |                                                   |                                    |                                                |                                                      |                                       | ic to search Go | ababa                        |                      |                             |          |  |         |
|----------------------------------------------------------------------------------------------------|----|---------------------------------------------------|------------------------------------|------------------------------------------------|------------------------------------------------------|---------------------------------------|-----------------|------------------------------|----------------------|-----------------------------|----------|--|---------|
| CIS                                                                                                    |    |                                                   |                                    |                                                |                                                      |                                       |                 | cisco                        |                      |                             |          |  |         |
| Device List 🗇 🕂 🗡                                                                                                    |    | Monitoring > VPN > V                              | <u> /PN Statistics &gt; Sessio</u> | <u>ns</u>                                      |                                                      |                                       |                 |                              |                      |                             |          |  |         |
| 🕈 Add 📋 Delete 🚿 Connect                                                                                                    | I. |                                                   |                                    |                                                |                                                      |                                       |                 |                              |                      |                             |          |  |         |
| Find: Go                                                                                                    |    | Туре                                              |                                    | Active                                         |                                                      |                                       | Cumulative      |                              |                      | Peak Concurrent             | Inactive |  |         |
|                                                                                                    |    | IKEv 1 IPsec/L2TP IPse<br>Filter By: [IPsec(IKE v | c<br>1) Remote Access 💌 🏾 🏱        | rotocol                                        | LZTP Over IPsec                                      | Filter                                | 1               |                              |                      | 15                          | 1        |  |         |
| VPN Statistics                                                                                                    |    | Username                                          | Group Policy<br>Connection Profile | Assigned IP Address<br>Public(Peer) IP Address | Protocol<br>Encryption                               | Login Time<br>Duration                |                 | Client(Peer) Type<br>Version | Bytes Tx<br>Bytes Rx | NAC Result<br>Posture Token |          |  | Details |
| VPN Charle Loads<br>Crypto Statistics<br>Compression Statistics<br>Compression Statistics<br>Global InfE/IPpec Statistics<br>NAC Seasion Summary<br>Protocol Statistics<br>UPA Mapping Sessions<br>Compression Statistics<br>Compression Statistics<br>Compression Statist |    | test                                              | DefaultRAGroup<br>DefaultRAGroup   | 192.168.1.1<br>64.103.236.179                  | IREVI IPsec LZTPOverIPse<br>IREVI: (1)30ES IPsec: (1 | 205:45: 13 UTC Sat May<br>.ph:03m:238 | 9 2015          | Microsoft<br>5.1             | 1422<br>24688        | Unisnown                    |          |  | Ping    |

## Troubleshoot

Esta seção disponibiliza informações para a solução de problemas de configuração.

Note: Consulte Informações Importantes sobre Comandos de Depuração antes de usar comandos debug.

**Caution**: No ASA, você pode definir vários níveis de depuração; por padrão, o nível 1 é usado. Se você alterar o nível de depuração, a verbosidade das depurações pode aumentar. Faça isso com cuidado, especialmente em ambientes de produção!

Use os seguintes comandos debug com cuidado para solucionar problemas com o túnel VPN

- debug crypto ikev1 exibe informações de depuração sobre IKE
- debug crypto ipsec exibe informações de depuração sobre IPsec

Esta é a saída de depuração para uma conexão L2TP sobre IPSec bem-sucedida:

May 18 04:17:18 [IKEv1]IKE Receiver: Packet received on 172.16.1.2:500 from 10.1.1.2:500
May 18 04:17:18 [IKEv1]IP = 10.1.1.2, IKE\_DECODE RECEIVED Message (msgid=0) with payloads : HDR
+ SA (1) + VENDOR (13) + VENDOR (13)

May 18 04:17:18 [IKEv1 DEBUG]IP = 10.1.1.2, processing VID payload May 18 04:17:18 [IKEv1 DEBUG]IP = 10.1.1.2, processing VID payload May 18 04:17:18 [IKEv1 DEBUG]IP = 10.1.1.2, processing VID payload May 18 04:17:18 [IKEv1 DEBUG]IP = 10.1.1.2, Received NAT-Traversal RFC VID May 18 04:17:18 [IKEv1 DEBUG]IP = 10.1.1.2, processing VID payload May 18 04:17:18 [IKEv1 DEBUG]IP = 10.1.1.2, Received NAT-Traversal ver 02 VID May 18 04:17:18 [IKEv1 DEBUG]IP = 10.1.1.2, processing VID payload May 18 04:17:18 [IKEv1 DEBUG]IP = 10.1.1.2, Received Fragmentation VID May 18 04:17:18 [IKEv1 DEBUG]IP = 10.1.1.2, processing VID payload May 18 04:17:18 [IKEv1 DEBUG]IP = 10.1.1.2, processing VID payload May 18 04:17:18 [IKEv1 DEBUG]IP = 10.1.1.2, processing VID payload May 18 04:17:18 [IKEv1 DEBUG]IP = 10.1.1.2, processing IKE SA payload May 18 04:17:18 [IKEv1]Phase 1 failure: Mismatched attribute types for class Group Description: Rcv'd: Unknown Cfg'd: Group 2 May 18 04:17:18 [IKEv1]Phase 1 failure: Mismatched attribute types for class Group Description: Rcv'd: Unknown Cfg'd: Group 2 May 18 04:17:18 [IKEv1 DEBUG]IP = 10.1.1.2,

IKE SA Proposal # 1, Transform # 5 acceptable Matches global IKE entry # 2

May 18 04:17:18 [IKEv1 DEBUG]IP = 10.1.1.2, constructing ISAKMP SA payload May 18 04:17:18 [IKEv1 DEBUG]IP = 10.1.1.2, constructing NAT-Traversal VID ver RFC payload May 18 04:17:18 [IKEv1 DEBUG]IP = 10.1.1.2, constructing Fragmentation VID + extended capabilities payload May 18 04:17:18 [IKEv1]IP = 10.1.1.2, IKE\_DECODE SENDING Message (msgid=0) with payloads : HDR + SA (1) + VENDOR (13) + VENDOR (13) + NONE (0) total length : 124 May 18 04:17:18 [IKEv1]IKE Receiver: Packet received on 172.16.1.2:500 from 10.1.1.2:500 May 18 04:17:18 [IKEv1]IP = 10.1.1.2, IKE\_DECODE RECEIVED Message (msgid=0) with payloads : HDR + KE (4) + NONCE (10) + NAT-D (20) + NAT-D (20) + NONE (0) total length : 260 May 18 04:17:18 [IKEv1 DEBUG]IP = 10.1.1.2, processing ke payload May 18 04:17:18 [IKEv1 DEBUG]IP = 10.1.1.2, processing ISA\_KE payload May 18 04:17:18 [IKEv1 DEBUG]IP = 10.1.1.2, processing nonce payload May 18 04:17:18 [IKEv1 DEBUG]IP = 10.1.1.2, processing NAT-Discovery payload May 18 04:17:18 [IKEv1 DEBUG]IP = 10.1.1.2, computing NAT Discovery hash May 18 04:17:18 [IKEv1 DEBUG]IP = 10.1.1.2, processing NAT-Discovery payload May 18 04:17:18 [IKEv1 DEBUG]IP = 10.1.1.2, computing NAT Discovery hash May 18 04:17:18 [IKEv1 DEBUG]IP = 10.1.1.2, constructing ke payload May 18 04:17:18 [IKEv1 DEBUG]IP = 10.1.1.2, constructing nonce payload May 18 04:17:18 [IKEv1 DEBUG]IP = 10.1.1.2, constructing Cisco Unity VID payload May 18 04:17:18 [IKEv1 DEBUG]IP = 10.1.1.2, constructing xauth V6 VID payload May 18 04:17:18 [IKEv1 DEBUG]IP = 10.1.1.2, Send IOS VID May 18 04:17:18 [IKEv1 DEBUG]IP = 10.1.1.2, Constructing ASA spoofing IOS Vendor ID payload (version: 1.0.0, capabilities: 2000001) May 18 04:17:18 [IKEv1 DEBUG]IP = 10.1.1.2, constructing VID payload May 18 04:17:18 [IKEv1 DEBUG]IP = 10.1.1.2, Send Altiga/Cisco VPN3000/Cisco ASA GW VID May 18 04:17:18 [IKEv1 DEBUG]IP = 10.1.1.2, constructing NAT-Discovery payload May 18 04:17:18 [IKEv1 DEBUG]IP = 10.1.1.2, computing NAT Discovery hash May 18 04:17:18 [IKEv1 DEBUG]IP = 10.1.1.2, constructing NAT-Discovery payload May 18 04:17:18 [IKEv1 DEBUG]IP = 10.1.1.2, computing NAT Discovery hash May 18 04:17:18 [IKEv1]IP = 10.1.1.2,

#### Connection landed on tunnel\_group DefaultRAGroup

May 18 04:17:18 [IKEv1 DEBUG]Group = DefaultRAGroup, IP = 10.1.1.2, Generating keys for Responder... May 18 04:17:18 [IKEv1]IP = 10.1.1.2, IKE\_DECODE SENDING Message (msgid=0) with payloads : HDR + KE (4) + NONCE (10) + VENDOR (13) + VENDOR (13) + VENDOR (13) + NAT-D (20) + NAT-D (20) + NONE (0) total length : 304 May 18 04:17:18 [IKEv1]IKE Receiver: Packet received on 172.16.1.2:500 from 10.1.1.2:500 May 18 04:17:18 [IKEv1]IP = 10.1.1.2, IKE\_DECODE RECEIVED Message (msgid=0) with payloads : HDR + ID (5) + HASH (8) + NONE (0) total length : 64 May 18 04:17:18 [IKEv1 DEBUG]Group = DefaultRAGroup, IP = 10.1.1.2, processing ID payload May 18 04:17:18 [IKEv1 DECODE]Group = DefaultRAGroup, IP = 10.1.1.2, ID\_IPV4\_ADDR ID received 10.1.1.2 May 18 04:17:18 [IKEv1 DEBUG]Group = DefaultRAGroup, IP = 10.1.1.2, processing hash payload May 18 04:17:18 [IKEv1 DEBUG]Group = DefaultRAGroup, IP = 10.1.1.2, Computing hash for ISAKMP May 18 04:17:18 [IKEv1]Group = DefaultRAGroup, IP = 10.1.1.2,

## Automatic NAT Detection Status: Remote end is NOT behind a NAT device This end is NOT behind a NAT device

May 18 04:17:18 [IKEv1]IP = 10.1.1.2, Connection landed on tunnel\_group DefaultRAGroup May 18 04:17:18 [IKEv1 DEBUG]Group = DefaultRAGroup, IP = 10.1.1.2, constructing ID payload May 18 04:17:18 [IKEv1 DEBUG]Group = DefaultRAGroup, IP = 10.1.1.2, constructing hash payload May 18 04:17:18 [IKEv1 DEBUG]Group = DefaultRAGroup, IP = 10.1.1.2, Computing hash for ISAKMP May 18 04:17:18 [IKEv1 DEBUG]Group = DefaultRAGroup, IP = 10.1.1.2, constructing dpd vid payload May 18 04:17:18 [IKEv1 DEBUG]Group = DefaultRAGroup, IP = 10.1.1.2, constructing dpd vid payload May 18 04:17:18 [IKEv1]IP = 10.1.1.2, IKE\_DECODE SENDING Message (msgid=0) with payloads : HDR + ID (5) + HASH (8) + VENDOR (13) + NONE (0) total length : 84 May 18 04:17:18 [IKEv1]Group = DefaultRAGroup, IP = 10.1.1.2,

PHASE 1 COMPLETED

May 18 04:17:18 [IKEv1]IP = 10.1.1.2, Keep-alive type for this connection: None May 18 04:17:18 [IKEv1]IP = 10.1.1.2, Keep-alives configured on but peer does not support keepalives (type = None) May 18 04:17:18 [IKEv1 DEBUG]Group = DefaultRAGroup, IP = 10.1.1.2, Starting P1 rekey timer: 21600 seconds. May 18 04:17:18 [IKEv1]IKE Receiver: Packet received on 172.16.1.2:500 from 10.1.1.2:500 May 18 04:17:18 [IKEv1 DECODE]IP = 10.1.1.2, IKE Responder starting QM: msg id = 00000001 May 18 04:17:18 [IKEv1]IP = 10.1.1.2, IKE\_DECODE RECEIVED Message (msgid=1) with payloads : HDR + HASH (8) + SA (1) + NONCE (10) + ID (5) + ID (5) + NONE (0) total length : 300 May 18 04:17:18 [IKEv1 DEBUG]Group = DefaultRAGroup, IP = 10.1.1.2, processing hash payload May 18 04:17:18 [IKEv1 DEBUG]Group = DefaultRAGroup, IP = 10.1.1.2, processing SA payload May 18 04:17:18 [IKEv1 DEBUG]Group = DefaultRAGroup, IP = 10.1.1.2, processing nonce payload May 18 04:17:18 [IKEv1 DEBUG]Group = DefaultRAGroup, IP = 10.1.1.2, processing ID payload May 18 04:17:18 [IKEv1 DECODE]Group = DefaultRAGroup, IP = 10.1.1.2, ID\_IPV4\_ADDR ID received 10.1.1.2 May 18 04:17:18 [IKEv1]Group = DefaultRAGroup, IP = 10.1.1.2,

Received remote Proxy Host data in ID Payload: Address 10.1.1.2, Protocol 17, Port 1701

May 18 04:17:18 [IKEv1 DEBUG]Group = DefaultRAGroup, IP = 10.1.1.2, processing ID payload May 18 04:17:18 [IKEv1 DECODE]Group = DefaultRAGroup, IP = 10.1.1.2, ID\_IPV4\_ADDR ID received 172.16.1.2 May 18 04:17:18 [IKEv1]Group = DefaultRAGroup, IP = 10.1.1.2,

Received local Proxy Host data in ID Payload: Address 172.16.1.2, Protocol 17, Port 1701

May 18 04:17:18 [IKEv1]Group = DefaultRAGroup, IP = 10.1.1.2,

#### L2TP/IPSec session detected.

May 18 04:17:18 [IKEv1]Group = DefaultRAGroup, IP = 10.1.1.2, QM IsRekeyed old sa not found by
addr
May 18 04:17:18 [IKEv1]Group = DefaultRAGroup, IP = 10.1.1.2,

Static Crypto Map check, map outside\_dyn\_map, seq = 10 is a successful match

May 18 04:17:18 [IKEv1]Group = DefaultRAGroup, IP = 10.1.1.2, IKE Remote Peer configured for crypto map: outside\_dyn\_map May 18 04:17:18 [IKEv1 DEBUG]Group = DefaultRAGroup, IP = 10.1.1.2, processing IPSec SA payload May 18 04:17:18 [IKEv1 DEBUG]Group = DefaultRAGroup, IP = 10.1.1.2, I

#### PSec SA Proposal # 2, Transform # 1 acceptable

```
Matches global IPSec SA entry # 10
May 18 04:17:18 [IKEv1]Group = DefaultRAGroup, IP = 10.1.1.2, IKE: requesting SPI!
IPSEC: New embryonic SA created @ 0x00007fffe13ab260,
   SCB: 0xE1C00540.
  Direction: inbound
  SPI
          : 0x7AD72E0D
  Session ID: 0x00001000
  VPIF num : 0x0000002
  Tunnel type: ra
  Protocol
            : esp
            : 240 seconds
  Lifetime
May 18 04:17:18 [IKEv1 DEBUG]Group = DefaultRAGroup, IP = 10.1.1.2, IKE got SPI from key engine:
SPI = 0x7ad72e0d
May 18 04:17:18 [IKEv1 DEBUG]Group = DefaultRAGroup, IP = 10.1.1.2, oakley constucting quick
mode
May 18 04:17:18 [IKEv1 DEBUG]Group = DefaultRAGroup, IP = 10.1.1.2, constructing blank hash
payload
May 18 04:17:18 [IKEv1 DEBUG]Group = DefaultRAGroup, IP = 10.1.1.2, constructing IPSec SA
payload
May 18 04:17:18 [IKEv1 DEBUG]Group = DefaultRAGroup, IP = 10.1.1.2, constructing IPSec nonce
payload
May 18 04:17:18 [IKEv1 DEBUG]Group = DefaultRAGroup, IP = 10.1.1.2, constructing proxy ID
May 18 04:17:18 [IKEv1 DEBUG]Group = DefaultRAGroup, IP = 10.1.1.2,
```

#### Transmitting Proxy Id:

Remote host: 10.1.1.2 Protocol 17 Port 1701

#### Local host: 172.16.1.2 Protocol 17 Port 1701

```
May 18 04:17:18 [IKEv1 DEBUG]Group = DefaultRAGroup, IP = 10.1.1.2, constructing qm hash payload
May 18 04:17:18 [IKEv1 DECODE]Group = DefaultRAGroup, IP = 10.1.1.2, IKE Responder sending 2nd
QM pkt: msg id = 0000001
May 18 04:17:18 [IKEv1]IP = 10.1.1.2, IKE_DECODE SENDING Message (msgid=1) with payloads : HDR +
HASH (8) + SA (1) + NONCE (10) + ID (5) + ID (5) + NONE (0) total length : 160
May 18 04:17:18 [IKEv1]IKE Receiver: Packet received on 172.16.1.2:500 from 10.1.1.2:500
May 18 04:17:18 [IKEv1]IP = 10.1.1.2, IKE_DECODE RECEIVED Message (msgid=1) with payloads : HDR
+ HASH (8) + NONE (0) total length : 52
May 18 04:17:18 [IKEv1 DEBUG]Group = DefaultRAGroup, IP = 10.1.1.2, loading all IPSEC SAs
May 18 04:17:18 [IKEv1 DEBUG]Group = DefaultRAGroup, IP = 10.1.1.2, Generating Quick Mode Key!
May 18 04:17:18 [IKEv1 DEBUG]Group = DefaultRAGroup, IP = 10.1.1.2, NP encrypt rule look up for
crypto map outside_dyn_map 10 matching ACL Unknown: returned cs_id=e148a8b0;
encrypt_rule=00000000; tunnelFlow_rule=0000000
May 18 04:17:18 [IKEv1 DEBUG]Group = DefaultRAGroup, IP = 10.1.1.2, Generating Quick Mode Key!
```

IPSEC: New embryonic SA created @ 0x00007fffe1c75c00, SCB: 0xE13ABD20, Direction: outbound SPI : 0x8C14FD70 Session ID: 0x00001000 VPIF num : 0x0000002 Tunnel type: ra Protocol : esp Lifetime : 240 seconds IPSEC: Completed host OBSA update, SPI 0x8C14FD70 IPSEC: Creating outbound VPN context, SPI 0x8C14FD70 Flags: 0x00000205 SA : 0x00007fffe1c75c00 SPI : 0x8C14FD70 MTU : 1500 bytes VCID : 0x0000000 Peer : 0x0000000 SCB : 0x0AC609F9 Channel: 0x00007fffed817200 IPSEC: Completed outbound VPN context, SPI 0x8C14FD70 VPN handle: 0x000000000028d4 IPSEC: New outbound encrypt rule, SPI 0x8C14FD70 Src addr: 172.16.1.2 Src mask: 255.255.255.255 Dst addr: 10.1.1.2 Dst mask: 255.255.255.255

#### Src ports

**Upper: 1701** 

Lower: 1701

Op : equal

Dst ports

Upper: 1701

Lower: 1701

Op : equal

```
Use protocol: true
   SPI: 0x0000000
  Use SPI: false
IPSEC: Completed outbound encrypt rule, SPI 0x8C14FD70
  Rule ID: 0x00007fffe1c763d0
IPSEC: New outbound permit rule, SPI 0x8C14FD70
  Src addr: 172.16.1.2
   Src mask: 255.255.255.255
   Dst addr: 10.1.1.2
  Dst mask: 255.255.255.255
  Src ports
    Upper: 0
    Lower: 0
    Op : ignore
   Dst ports
    Upper: 0
    Lower: 0
    Op : ignore
   Protocol: 50
  Use protocol: true
  SPI: 0x8C14FD70
  Use SPI: true
IPSEC: Completed outbound permit rule, SPI 0x8C14FD70
  Rule ID: 0x00007fffe1c76a00
May 18 04:17:18 [IKEv1 DEBUG]Group = DefaultRAGroup, IP = 10.1.1.2, NP encrypt rule look up for
crypto map outside_dyn_map 10 matching ACL Unknown: returned cs_id=e148a8b0;
encrypt_rule=00000000; tunnelFlow_rule=00000000
May 18 04:17:18 [IKEv1]Group = DefaultRAGroup, IP = 10.1.1.2, Security negotiation complete for
User () Responder, Inbound SPI = 0x7ad72e0d, Outbound SPI = 0x8c14fd70
May 18 04:17:18 [IKEv1 DEBUG]Group = DefaultRAGroup, IP = 10.1.1.2, IKE got a KEY_ADD msg for
SA: SPI = 0x8c14fd70
IPSEC: New embryonic SA created @ 0x00007fffe13ab260,
  SCB: 0xE1C00540,
  Direction: inbound
  SPT
          : 0x7AD72E0D
  Session ID: 0x00001000
  VPIF num : 0x0000002
  Tunnel type: ra
  Protocol : esp
  Lifetime : 240 seconds
IPSEC: Completed host IBSA update, SPI 0x7AD72E0D
IPSEC: Creating inbound VPN context, SPI 0x7AD72E0D
   Flags: 0x00000206
      : 0x00007fffe13ab260
   SA
       : 0x7AD72E0D
   SPI
  MTU : 0 bytes
  VCID : 0x0000000
   Peer : 0x000028D4
   SCB : 0x0AC5BD5B
  Channel: 0x00007fffed817200
IPSEC: Completed inbound VPN context, SPI 0x7AD72E0D
   VPN handle: 0x000000000004174
IPSEC: Updating outbound VPN context 0x000028D4, SPI 0x8C14FD70
   Flags: 0x0000205
   SA : 0x00007fffe1c75c00
   SPI : 0x8C14FD70
  MTU : 1500 bytes
   VCID : 0x0000000
   Peer : 0x00004174
   SCB : 0x0AC609F9
```

```
Channel: 0x00007fffed817200
IPSEC: Completed outbound VPN context, SPI 0x8C14FD70
  VPN handle: 0x000000000028d4
IPSEC: Completed outbound inner rule, SPI 0x8C14FD70
  Rule ID: 0x00007fffe1c763d0
IPSEC: Completed outbound outer SPD rule, SPI 0x8C14FD70
  Rule ID: 0x00007fffe1c76a00
IPSEC: New inbound tunnel flow rule, SPI 0x7AD72E0D
  Src addr: 10.1.1.2
  Src mask: 255.255.255.255
  Dst addr: 172.16.1.2
  Dst mask: 255.255.255.255
  Src ports
    Upper: 1701
    Lower: 1701
    Op : equal
  Dst ports
    Upper: 1701
    Lower: 1701
    Op : equal
  Protocol: 17
   Use protocol: true
  SPI: 0x0000000
  Use SPI: false
IPSEC: Completed inbound tunnel flow rule, SPI 0x7AD72E0D
  Rule ID: 0x00007fffe13aba90
IPSEC: New inbound decrypt rule, SPI 0x7AD72E0D
  Src addr: 10.1.1.2
   Src mask: 255.255.255.255
   Dst addr: 172.16.1.2
  Dst mask: 255.255.255.255
  Src ports
    Upper: 0
    Lower: 0
    Op : ignore
   Dst ports
    Upper: 0
    Lower: 0
    Op : ignore
   Protocol: 50
  Use protocol: true
  SPI: 0x7AD72E0D
  Use SPI: true
IPSEC: Completed inbound decrypt rule, SPI 0x7AD72E0D
  Rule ID: 0x00007fffe1c77420
IPSEC: New inbound permit rule, SPI 0x7AD72E0D
  Src addr: 10.1.1.2
  Src mask: 255.255.255.255
  Dst addr: 172.16.1.2
   Dst mask: 255.255.255.255
   Src ports
    Upper: 0
    Lower: 0
    Op : ignore
   Dst ports
    Upper: 0
    Lower: 0
    Op : ignore
   Protocol: 50
   Use protocol: true
   SPI: 0x7AD72E0D
  Use SPI: true
IPSEC: Completed inbound permit rule, SPI 0x7AD72E0D
   Rule ID: 0x00007fffe13abb80
```

```
May 18 04:17:18 [IKEv1 DEBUG]Group = DefaultRAGroup, IP = 10.1.1.2, Pitcher: received
KEY_UPDATE, spi 0x7ad72e0d
May 18 04:17:18 [IKEv1 DEBUG]Group = DefaultRAGroup, IP = 10.1.1.2, Starting P2 rekey timer:
3420 seconds.
May 18 04:17:18 [IKEv1]Group = DefaultRAGroup, IP = 10.1.1.2,
```

#### PHASE 2 COMPLETED

```
(msgid=00000001)
May 18 04:17:18 [IKEv1]IKEQM_Active() Add L2TP classification rules: ip <10.1.1.2> mask
<0xFFFFFFF> port <1701>
May 18 04:17:21 [IKEv1]Group = DefaultRAGroup,
```

**Username = test, IP = 10.1.1.2, Adding static route for client address: 192.168.1.1** Alguns dos erros comumente vistos relacionados à VPN no cliente Windows são mostrados nesta tabela

| Código<br>de erro | Solução possível                                                                                                    |
|-------------------|----------------------------------------------------------------------------------------------------|
| 691               | Verifique se o nome de usuário e a senha inseridos estão corretos                                                                                                    |
| 789,835           | Certifique-se de que a chave pré-compartilhada configurada na máquina cliente seja a mesma no ASA                                                                                  |
| 800               | <ol> <li>Verifique se o tipo de VPN está definido como "Layer 2 Tunneling Protocol (L2TP)"</li> <li>Verifique se a chave pré-compartilhada foi configurada corretamente</li> </ol> |
| 809               | Certifique-se de que a porta UDP 500, 4500 (caso o cliente ou o servidor esteja por trás do dispositivo NAT) e que o tráfego ESP não foi bloqueado                                 |

## Informações Relacionadas

- Dispositivos de segurança adaptáveis Cisco ASA 5500 Series
- Soluções de problemas mais comuns para VPN IPsec de acesso remoto e L2L
- Suporte Técnico e Documentação Cisco Systems